#### **Congratulations** !

The **smart***CHEM***-Ion3** is an advanced, high quality Specific Ion, pH, mV & Temperature instrument. It has three separate channels, each of which can be independently set for Specific Ion, pH, mV or Relative mV.

Despite its impressive list of features, the **smartCHEM-Ion3** is a breeze to operate. This manual has been designed to help you get started, and also contains some handy application tips. If at any stage you require assistance, please contact either your local TPS representative or the TPS factory in Brisbane.

The manual is divided into the following sections:

#### 1. Table of Contents

Each major section of the handbook is clearly listed. Sub-sections have also been included to enable you to find the information you need at a glance.

#### 2. Introduction

The introduction has a diagram and explanation of the display and controls of the **smartCHEM-Ion3**. It also contains a full listing of all of the items that you should have received with the unit. Please take the time to read this section, as it explains some of items that are mentioned in subsequent sections.

#### 3. Main Section

The main section of the handbook provides complete details of the **smart***CHEM***-Ion3**, including operating modes, calibration, troubleshooting, specifications, and warranty terms.

#### 4. Appendices

Appendices containing background information and application notes are provided at the back of this manual.

#### smartCHEM-lon3

3 Channel Specific Ion, pH, mV, Temperature Meter

Date : 16-May-2002 Author : MS Version : 1.0

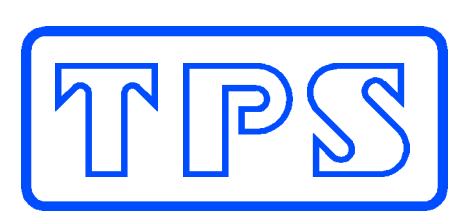

## **TPS Pty Ltd**

ABN 30 009 773 371

4 Jamberoo Street Springwood, Brisbane, Australia, 4127

 Phone
 : (07)
 32 900 400

 International
 : 61 7
 32 900 400

 Fax
 : (07)
 3808 4871

 International
 : 61 7
 3808 4871

 Email
 : tps@tps.com.au

Web : <u>www.tps.com.au</u>

# **Contents**

| 1. lı | ntroduction                                  | 5          |
|-------|----------------------------------------------|------------|
| 1.1   | smartCHEM-Ion3 Display and Controls          | 5          |
| 1.2   | smartCHEM-Ion3 Rear Panel Connectors         | 5          |
| 1.3   | Function and Menu Keys                       | 6          |
| 1.4   | One-touch Keys                               | 6          |
| 1.5   | Numeric Keypad                               | 6          |
| 1.6   | Delete Key                                   | 6          |
| 1.7   | 240 x 64 Dot Graphic Display                 | 6          |
| 1.8   | Unpacking Information                        | 7          |
| 1.9   | Specifications                               | 8          |
| 2. s  | mart <i>CHEM</i> -Ion3 Menu Structure        | 11         |
| 3. S  | specific Ion Mode                            | 12         |
| 3.1   | Selecting Specific Ion Mode                  | 12         |
| 3.2   | Setting Specific Ion Standards               | 13         |
| 3.3   | Specific Ion Calibration                     | 16         |
| 3.4   | Specific Ion Calibration Notes               | 18         |
| 3.5   | Specific Ion Calibration Messages            | 19         |
| 4. p  | H Mode                                       | 20         |
| 4.1   | Selecting pH Mode                            | 20         |
| 4.2   | Selecting the pH Buffer Set                  | 21         |
| 4.3   | Calibration Buffer Sequence                  | 22         |
| 4.4   | pH Calibration                               | 23         |
| 4.5   | pH Calibration Notes                         | 25         |
| 4.6   | pH Calibration Messages                      | 26         |
| 5. A  | Absolute Millivolt Mode                      | 28         |
| 5.1   | Selecting Absolute Millivolt Mode            | 28         |
| 5.2   | Absolute Millivolt Calibration               | 29         |
| 5.3   | mV Calibration Notes                         | 30         |
| 5.4   | mV Calibration Messages                      | 31         |
| 6. R  | Relative Millivolt Mode                      | 32         |
| 6.1   | Selecting Relative Millivolt Mode            | 32         |
| 6.2   | Relative Millivolt Calibration               | 32         |
| 6.3   | Relative Millivolt Calibration Notes         | 32         |
| 7. T  | emperature Mode                              | 34         |
| 7.1   | Temperature Calibration                      |            |
| 7.2   | Temperature Calibration Notes                | 35         |
| 7.3   | Calibration Messages                         | 35         |
| 7.4   | Manual Temperature Setting                   | 36         |
| 8. A  | Auto Stability Function (ASF)                | 37         |
| 8.1   | ASF During Normal Measurement                |            |
| 8.2   | ASF During Calibration                       | 37         |
| 8.3   | ASF with Manual Datalogging                  |            |
| 8.4   | ASF with Automatic Datalogging               | 39         |
| 9. D  | Display Backlight                            |            |
| 10 0  | Good Laboratory Practices (GLP)              | <u>م</u> 1 |
| 10.1  | To recall GLP information on the display     | 41         |
| 10.7  | 2 Failed Calibration                         | 42         |
| 10.2  | B Printing GLP Information to the RS232 Port |            |
| 10.4  | GLP Calibration Alarm                        | 43         |
| 10.5  | 5 Instrument Serial Number                   |            |
| 10.6  | 5 Additional GLP Features                    |            |
|       |                                              |            |

| 11. Acc   | ess Code                                           | 45 |
|-----------|----------------------------------------------------|----|
| 11.1      | Enabling the Access Code System                    | 45 |
| 11.2      | Using the Access Code System                       | 45 |
| 11.3      | Changing the Access Code                           | 46 |
| 11.4      | Disabling the Access Code System                   | 46 |
| 12. Data  | alogging                                           | 47 |
| 12.1      | Manual Datalogging                                 | 47 |
| 12.2      | Automatic Datalogging                              | 47 |
| 12.3      | Recalling Readings from the Logger                 | 49 |
| 12.4      | Erasing Records from the Logger                    | 49 |
| 12.5      | Printing Records from the Logger to the RS232 Port | 50 |
| 13. RS2   | 32 Port                                            | 51 |
| 13.1      | Setting the Baud Rate                              | 51 |
| 13.2      | Sending Readings to the RS232 Port                 | 51 |
| 13.3      | RS232 Configuration                                | 51 |
| 13.4      | Communication and Statistical Software             | 51 |
| 13.5      | Commands                                           | 52 |
| 13.6      | Data Format                                        | 53 |
| 13.7      | GLP Data Format                                    | 54 |
| 13.8      | Importing Data into Microsoft Excel                | 55 |
| 14. Rec   | order Port                                         | 57 |
| 14.1      | Recorder Port Configuration                        | 57 |
| 14.2      | Recorder Port Specifications                       | 57 |
| 15. Sett  | ing the Clock                                      | 58 |
| 16. Initi | alising the smart <i>CHEM</i> -lon3                | 59 |
| 17. Inst  | rument firmware version number                     | 59 |
| 18 Tro    | ubleshooting                                       | 60 |
| 18.1      | General Errors                                     | 60 |
| 18.2      | Specific Ion, pH and mV Troubleshooting            | 61 |
| 18.3      | Temperature Troubleshooting                        | 62 |
| 19. App   | endices                                            | 63 |
| 19.1      | pH Sensor Fundamentals                             | 63 |
| 20. War   | ranty                                              | 67 |

## 1. Introduction

#### 1.1 smartCHEM-Ion3 Display and Controls

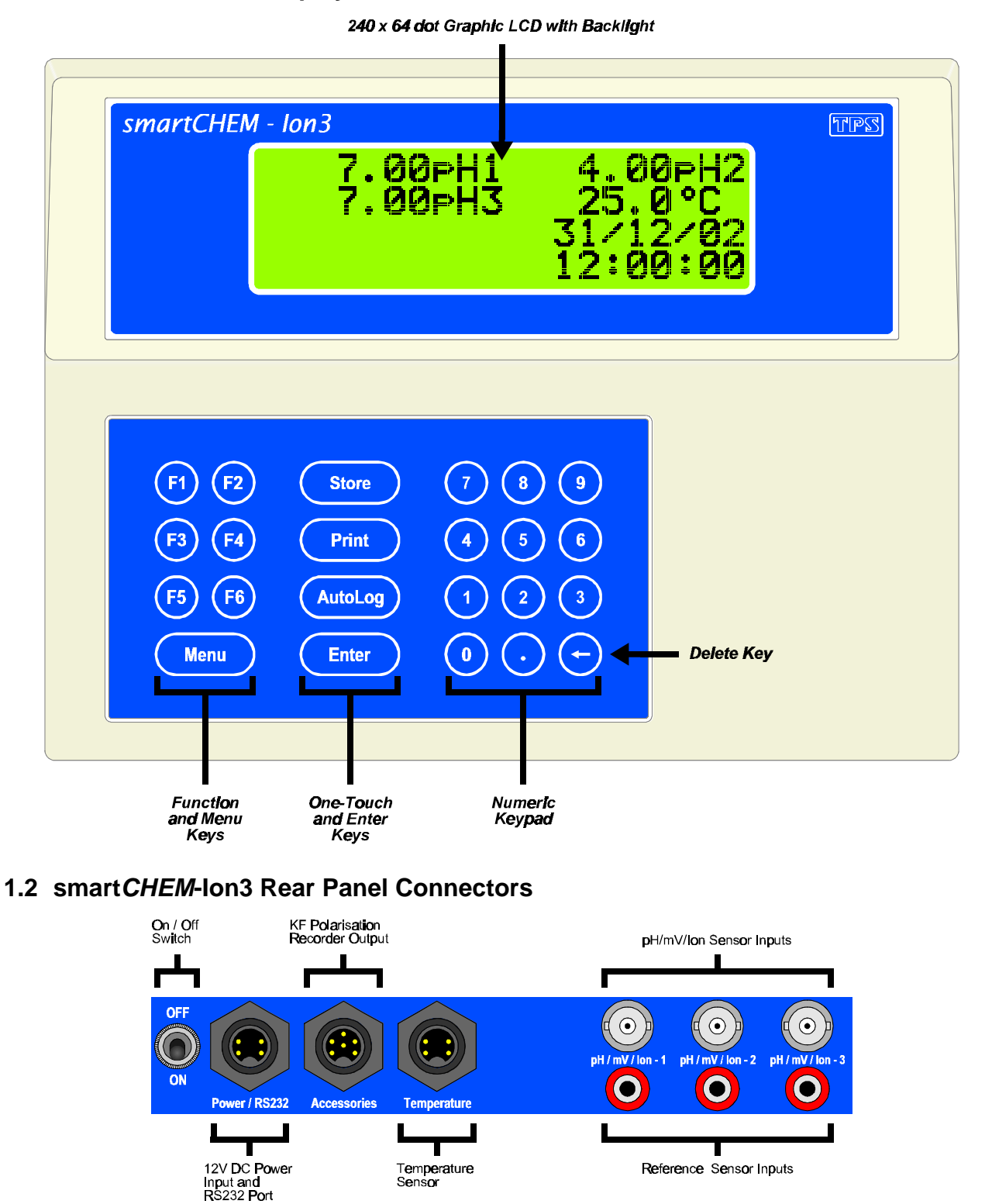

Turn the retaining nut clockwise until it clicks into place when plugging in plastic connectors. This is essential to produce a waterproof seal.

Always replace the waterproof cap when a connector is not in use to maintain waterproof integrity.

## 1.3 Function and Menu Keys

Press Menu to enter the user-friendly menu system. Menu is also used to step backwards through the menu one level at a time, and as an "escape" key to quit functions such as calibration, data entry etc.

Press the <sup>(f)</sup> to <sup>(f)</sup> function keys to select desired options within the menu system.

Additionally, these keys perform the following function directly in normal measurement mode...

- 1 : Press to Zero Relative mV, when Relative mV is selected. See section 6.2.
- (5) : Press to start and stop the Automatic Stability Function. See section 8.

## 1.4 One-touch Keys

- (Store) : Press to manually record readings into the Logger. See section 12.1.
- (Print) : Press to transmit current reading plus date and time to the RS232 port. See section 13.2.
- (AutoLog) : Press to start and stop Automatic Datalogging. See section 12.2.
- **Enter** : Press **Enter** to accept default values or those entered on the Numeric Keypad.

## 1.5 Numeric Keypad

Used to enter values during set-up and calibration. A decimal point is provided.

## 1.6 Delete Key

Press  $\oplus$  to make corrections to values entered on the Numeric Keypad.

## 1.7 240 x 64 Dot Graphic Display

Graphic display with large, clear digits and letters. Features a user-friendly menu and contextsensitive help system. All three channels of Specific Ion/pH/mV/Relative mV plus Temperature, Date and Time are displayed simultaneously.

Backlight can be set to On, Off or Energy Saver modes. See section 9.

6

#### **1.8 Unpacking Information**

Before using your new **smart***CHEM***-Ion3**, please check that the following accessories have been included:

#### 

#### Optional sensors that may have been ordered with your smartCHEM-Ion3...

| -  |                                                       |  |
|----|-------------------------------------------------------|--|
| 1. | Plastic Body pH Sensor, Porous Teflon Double Junction |  |
| 2. | Intermediate Junction pH Sensor                       |  |
| 3. | Plastic Body Combination Redox Sensor                 |  |
| 4. | Intermediate Junction Redox Sensor                    |  |
| 5. | Double Platinum Karl Fischer Sensor                   |  |

#### Instrument Options...

| 1. | Flexible arm type sensor holder                               |  |
|----|---------------------------------------------------------------|--|
| 2. | RS232 Serial Interface Cable                                  |  |
| 3. | Serial to USB adaptor (must also have 130041 Serial Cable)    |  |
| 4. | Recorder Output Option (includes cable)                       |  |
| 5. | WinTPS RS232 Communication software for Windows 95, 98 and ME |  |
|    |                                                               |  |

A complete range of Ion Selective, Reference, pH and Redox sensors is available from TPS.

Part No

# 1.9 Specifications

## 1.9.1 Specific Ion

| Ranges                                                                                                    | Resolution                                                                                | Accuracy                     |  |
|----------------------------------------------------------------------------------------------------|-------------------------------------------------------------------------------------------|------------------------------|--|
| Auto-ranging in units of<br>ppM, ppK, % and<br>Exponential Notation                                                            | User selectable for 3<br>significant digits, 2<br>significant digits or<br>Auto-rounding. | ± Least significant<br>digit |  |
| Sensor Type Compatible with all combination and half cell I<br>Selective Sensors for monovalent or divalent anions<br>cations. |                                                                                           |                              |  |
| Input Impedance                                                                                                    |                                                                                           |                              |  |
| Temperature Compensation                                                                                                    | Automatic, 0 to 100 °C                                                                    |                              |  |
| Calibration                                                                                                    | Automatic asymmetry and slope calibration in user defined standards.                      |                              |  |
| Sensor Asymmetry Range                                                                                                    | Auto detection at calibration.                                                            |                              |  |
| Sensor Slope Range                                                                                                    | 50.0 to 110.0 %                                                                           |                              |  |

1.9.2 pH

| Ranges                                                                                                    | Resolution                | Accuracy               |  |  |
|----------------------------------------------------------------------------------------------------|---------------------------|------------------------|--|--|
| 0 to 14.000 pH<br>0 to 14.00 pH                                                                                        | 0.001 pH<br>0.01 pH       | ±0.002 pH<br>±0.01 pH  |  |  |
| Sensor Type                                                                                                    | Glass bulb pH sensor, com | bination or half cell. |  |  |
| <b>Input Impedance</b>                                                                                                 |                           |                        |  |  |
| Temperature Compensation Automatic, 0 to 100 <sup>o</sup> C                                                            |                           |                        |  |  |
| Calibration Automatic asymmetry and slope calibration.                                                                 |                           |                        |  |  |
| Automatic Buffer Recognition pH4.00, pH6.88, pH7.00, pH9.23 & pH10.06.<br>Any other can be entered during calibration. |                           |                        |  |  |
| Sensor Asymmetry Range1.00 to 1.00 pH                                                                                  |                           |                        |  |  |
| Sensor Slope Range                                                                                                    |                           |                        |  |  |

## 1.9.3 Absolute and Relative mV

| Ranges                                                                                                    | Resolution     | Accuracy          |
|----------------------------------------------------------------------------------------------------|----------------|-------------------|
| 0 to ± 400.0 mV<br>0 to ±1500 mV<br>(auto-ranging)                                                                            | 0.1 mV<br>1 mV | ±0.15 mV<br>±1 mV |
| Sensor Type Platinum or Gold tip ORP sensor, combination or half cell<br>Ion Selective Sensors can also be used in this mode. |                |                   |
| <b>Input Impedance</b>                                                                                                    |                |                   |

## 1.9.4 Temperature

| Range                          | Resolution | Accuracy |
|--------------------------------|------------|----------|
| -10.0 to 120.0 $^{\circ}C$     | 0.1 °C     | ±0.2 °C  |
| Sensor Type Silicon transistor |            |          |
| Calibration                    |            |          |

Sensor Offset Range.....-10.0 to 10.0 °C

| <b>1.9.5 General Specifications</b><br>Memory | 1489 readings including date and time                                                                                                  |                                                                                                  |  |
|-----------------------------------------------|----------------------------------------------------------------------------------------------------|--------------------------------------------------------------------------------------------------|--|
| Automatic Logging                             | User-set for one reading every 1 to 90 seconds, minutes or hours.                                                                      |                                                                                                  |  |
| RS232 Port                                    | 1200, 9600, 19200 & 38400 baud.<br>8 bits, no parity, 1 stop bit, XON/XOFF Protocol.                                                   |                                                                                                  |  |
| Clock                                         | Calendar clock displays date, month, year, hours, minutes & seconds.                                                                   |                                                                                                  |  |
| Good Laboratory Practices                     | Date, time and reare stored. This RS232 port at an                                                                                     | esults of last calibration for all parameters information can be recalled or sent to the y time. |  |
| Power                                         | 12V DC, 90 mA (backlight off) / 130 mA (backlight on).<br>AC/DC adaptor to suit country of destination is included<br>in standard kit. |                                                                                                  |  |
| Dimensions                                    | 240 x 180 x 105 mm                                                                                                    |                                                                                                  |  |
| Mass                                          | . Instrument only<br>Full Kit                                                                                                    | : Approx. 1.0 kg<br>: Approx. 2.0 kg                                                             |  |
| Environment                                   | . Temperature<br>Humidity                                                                                                    | : 0 to 45 <sup>o</sup> C<br>: 0 to 90 % R.H.                                                     |  |

## 2. smartCHEM-Ion3 Menu Structure

A detailed breakdown of the menu system of the **smart***CHEM***-Ion3** is shown below. This diagram provides a quick reference for the menu functions available for the **smart***CHEM***-Ion3**.

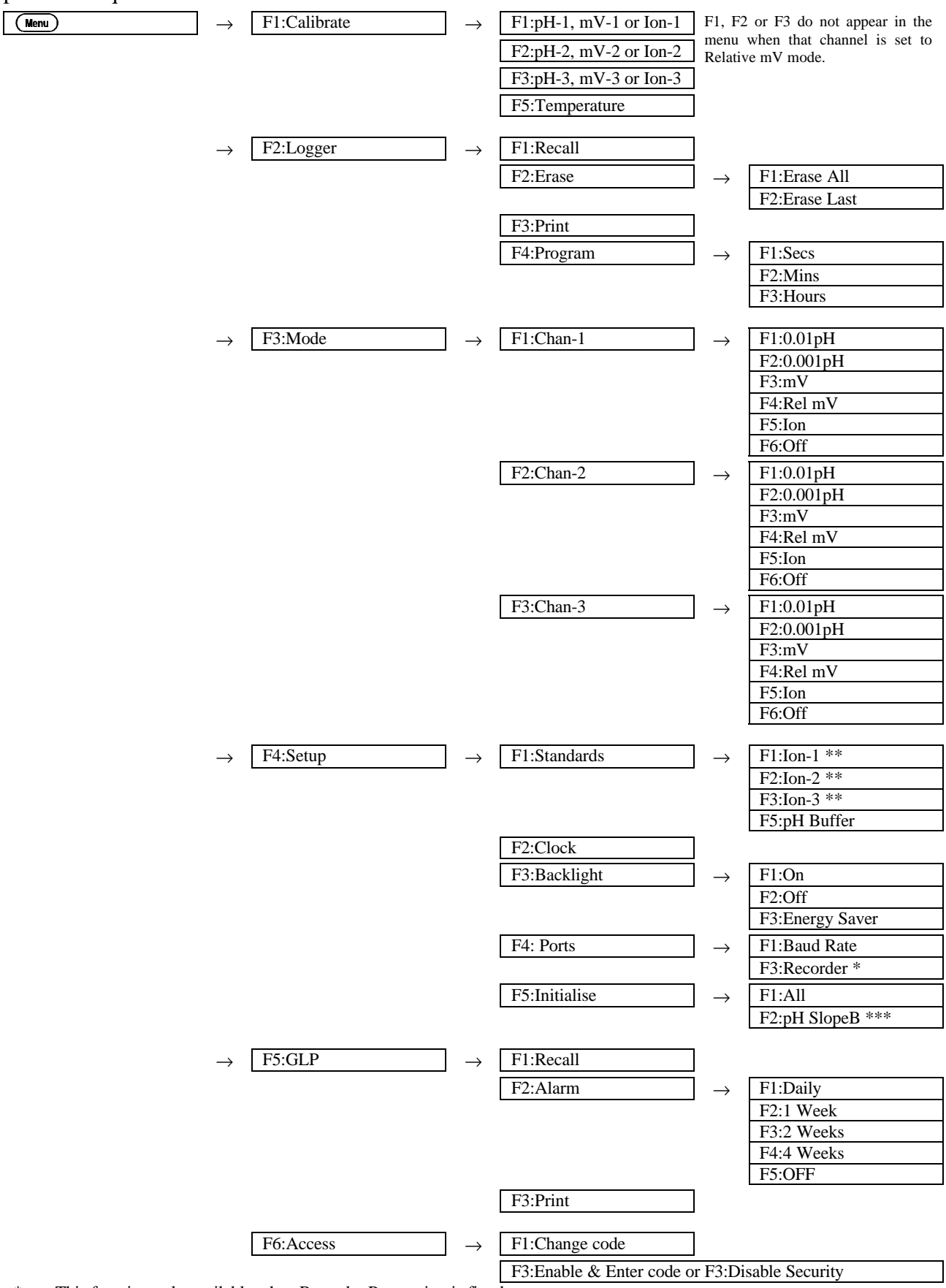

\* This function only available when Recorder Port option is fitted.

\*\* These menu options only provided when that channel is set to Specific Ion mode.

\*\*\* This menu item is only shown when at least one channel has been 3-point pH calibrated.

## 3. Specific Ion Mode

#### 3.1 Selecting Specific Ion Mode

1. Select Specific Ion Mode for Channel 1, 2 or 3.

 $(e.g. \xrightarrow{\texttt{Menu}} \rightarrow \texttt{F3:Mode} \rightarrow \texttt{F1:Chan-1} \rightarrow \texttt{F5:Ion})$ 

2. The Valency selection screen is now displayed...

## VALENCY

>F1:+Mono F2:-Mono F3:++Di F4:--Di

The arrow indicates the current selection.

Press B to select Monovalent Cation (e.g. Na<sup>+</sup>).

Press <sup>®</sup> to select Monovalent Anion (e.g. F<sup>-</sup>).

Press <sup>(f)</sup> To select Divalent Cation (e.g.  $Cu^{2+}$ ).

Press  $^{\textcircled{0}}$  to select Divalent Anion (e.g. S<sup>2-</sup>).

Press (Menu) to quit without changing the current setting.

3. The Units selection screen is now displayed...

# UNITS >F1:ppM F2:ppK F3:% F4:Exponent

The arrow indicates the current selection.

Press (1) to select readout in ppM (parts per Million).

Press <sup>®</sup> to select readout in ppK (parts per Thousand).

Press <sup>(5)</sup> to select readout in %.

Press (2) to select readout in Exponential units (e.g. Molar).

Press (Menu) to quit without changing the current setting.

4. The Ion Resolution screen is now displayed...

```
Ion Resolution
F1:3 Digit F2:2 Digit
>F3:Auto-Rounding
```

The arrow indicates the current selection.

Press (b) to select resolution to 3 significant digits. In this mode, the readings may become slightly unstable towards the end of each decade, due to the logarithmic nature of the sensor signal.

Press 🕲 to select resolution to 2 significant digits. Readings in this mode are very stable, although 1 significant digit is lost.

Press <sup>(3)</sup> to select Auto-rounding. Readings in this mode are displayed to 3 significant digits for most of the decade, and automatically rounded for stability towards the end of the decade. Auto-rounding is recommended for most users.

Press Menu to quit without changing the current setting.

5. The **smart***CHEM***-Ion3** now displays the following message, before proceeding to the Specific Ion standards setup for this channel.

This step is bypassed if there were no changes to the current Specific Ion setup.

```
New Ion setup,
Must Enter Standards
for this channel
```

Proceed to section 3.2 for details on setting the Primary and Secondary Specific Ion standards.

#### 3.2 Setting Specific Ion Standards

The Primary and Secondary Specific Ion standards must be set before attempting Specific Ion calibration. The standards must be re-entered when changing Specific Ion modes or if the **smartCHEM-Ion3** is initialised.

**NOTE :** When the Specific Ion standards are changed, the Specific Ion readout must be re-calibrated.

#### 3.2.1 Setting Specific ion standards for ppM, ppK and % readouts

1. Select the Specific Ion standards set-up menu for Channel 1, 2 or 3.

#### $(e.g. \overset{(Menu)}{\longrightarrow} \rightarrow \texttt{F4:Setup} \rightarrow \texttt{F1:Standards} \rightarrow \texttt{F1:Ion-1})$

To set Specific Ion standards in units of ppM, ppK or %, that channel must be set to Specific Ion readout in the corresponding units. Refer to section 3.1 for details on selecting Specific Ion mode and the desired units.

- 14
- 2. The Primary Standard set-up screen will now be displayed.

```
Enter Primary
Standard:0.00 ppM
```

Type in the value of the Primary standard, including the decimal point. Use the  $\Theta$  key to make any corrections.

Press Enter to save the Primary standard.

Alternatively, press (Menu) to quit without changing the current setting.

3. The Secondary Standard set-up screen is now displayed.

# Enter Secondary Standard:<u>0</u>.00 ppM

Type in the value of the Secondary standard, including the decimal point. Use the  $\Theta$  key to make any corrections.

The Secondary Standard must be at least 2 to 100 times higher or lower than the primary standard.

Press Enter to save the Secondary standard.

Alternatively, press (Menu) to quit without changing the current setting.

4. If the Specific Ion standards were changed, the Specific Ion readout must be re-calibrated. The **smartCHEM-Ion3** provides the following prompt as a reminder...

```
Calibration settings
reset, Channel 1
must be Calibrated
```

#### 3.2.2 Setting Specific ion standards for Exponential readout

3. Select the Specific Ion standards set-up menu for Channel 1, 2 or 3.

 $(e.g. \overset{(Menu)}{\longrightarrow}$  F4:Setup  $\rightarrow$  F1:Standards  $\rightarrow$  F1:Ion-1)

To set Specific Ion standards in Exponential units, that channel must be set to Specific Ion readout in Exponential units. Refer to section 3.1 for details on selecting Specific Ion mode and the desired units.

1. The Primary Standard set-up screen will now be displayed.

```
Enter Primary
Standard:0.00 15 00
```

Readings in Exponential mode are expressed in Scientific notation. For example,  $1.0010^{-}04$  should be read as  $1.00 \times 10^{-4}$ , ie. 0.0001.

Type in 3 significant digits of the value of the Primary standard. The decimal point is fixed for you in this mode.

Now press ( $^{\textcircled{m}}$  for  $10^+$  or press ( $^{\textcircled{m}}$  for  $10^-$ .

Enter the power. This can be entered as 1 or 2 digits (eg. "04" is treated the same as "4").

Use the  $\Theta$  key to make any corrections.

Press Enter to save the Primary standard.

Alternatively, press (Menu) to quit without changing the current setting.

2. The Secondary Standard set-up screen will now be displayed.

## Enter Secondary Standard:0.00 15 00

The Secondary Standard must be at least 2 to 100 times higher or lower than the primary standard.

Type in 3 significant digits of the value of the Secondary standard. The decimal point is fixed for you in this mode.

Now press (9) for  $10^+$  or press (9) for  $10^-$ .

Enter the power. This can be entered as 1 or 2 digits (eg. "04" is treated the same as "4").

Use the  $\Theta$  key to make any corrections.

Press Enter to save the Secondary standard.

Alternatively, press (Menu) to quit without changing the current settings.

4. If the Specific Ion standards were changed, the Specific Ion readout must be re-calibrated. The **smartCHEM-Ion3** provides the following prompt as a reminder...

Calibration settings reset, Channel 1 must be Calibrated

## 3.3 Specific Ion Calibration

 Plug the Ion Selective Sensor into the relevant pH/mV/Ion BNC socket. If a separate Reference Sensor is being used, plug this into the separate pH/mV/Ion 4mm Reference socket provided.

Plug the Temperature sensor into the **Temperature** socket.

- 2. Switch the meter on.
- Select and set up the Ion mode for the relevant channel, as detailed in section 3.1. Set up the Primary and Secondary Specific Ion standards, as detailed in section 3.2. For the purposes of this handbook, the smartCHEM-Ion3 has been set up for 10ppM as the Primary Standard and 100ppM as the Secondary Standard.
- Ensure that temperature has already been calibrated (section 7.1) or manually set (section 7.4).
   NOTE: A " \* " in place of the decimal point in the temperature readout indicates that temperature is not calibrated.
- Remove the wetting caps from the Ion Selective and Reference sensors, if fitted.
   Rinse the Ion Selective, Reference and Temperature sensors in distilled water and blot dry.

#### **Primary Calibration**

6. Place the Ion Selective, Reference and Temperature sensors into the Primary Standard. Ensure that the Ion Selective Sensor sensing surface and the reference sensor's reference junction are both covered, as per the diagram below.

Add any Ionic Strength Adjusting Buffer (ISAB) that may be required (see the Ion Selective Sensor's handbook).

A magnetic stirrer providing constant, gentle stirring generally improves stability.

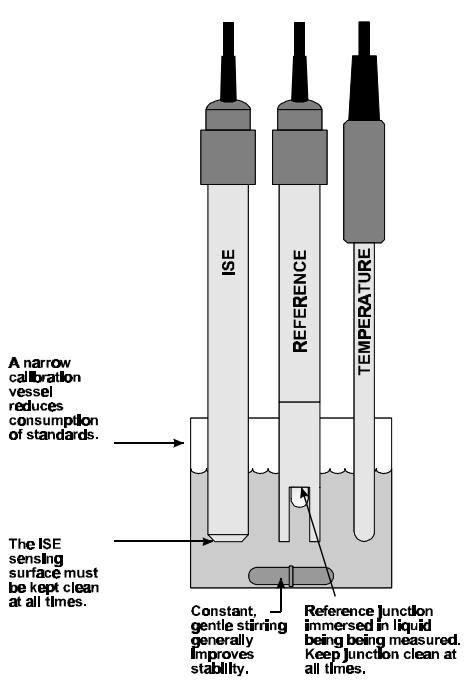

Continued over the page...

#### 16

7. Select Primary Calibration for the channel to be calibrated.

(e.g. (Meru)  $\rightarrow$  F1:Calibrate  $\rightarrow$  F1:Ion-1  $\rightarrow$  F1:Primary).

The primary calibration screen is now displayed. If the **smartCHEM-Ion3** *is not* currently Primary calibrated, the Specific Ion reading is replaced by the millivolt signal from the sensor, along with a flashing "**U**" (for **U**n-calibrated). If the **smartCHEM-Ion3** *is* currently Primary calibrated, the current reading is displayed on the top left and the actual mV data coming from the sensor is displayed on the top right.

See the following examples...

Not Primary calibrated...

U 0.0mV 25.0°C Ion 10.0<sup>®</sup>M Cal. Press Enter

Ion 10.0<sup>%</sup>M Cal. Press Enter

Currently Primary calibrated...

10\*0<sup>P</sup>M

25.0°C

8. Press Enter to calibrate to the Primary Standard value. The Automatic Stability Function will now show a 🖾 and highlight any unstable readings...

*Not Primary calibrated...* 

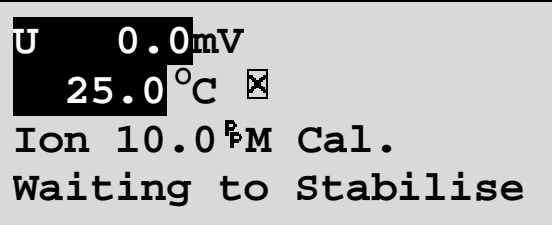

Currently Primary calibrated...

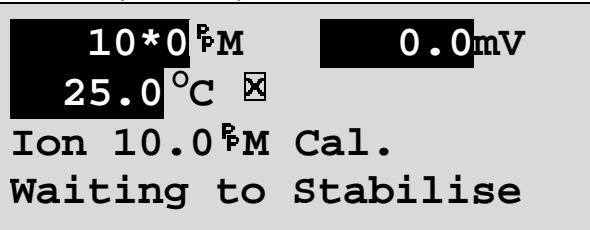

When the Specific Ion and Temperature readings have stabilised, the unit will calibrate itself.

To calibrate immediately without waiting for complete stability, press (B) to disable the Automatic Stability Function.

The **smart***CHEM***-Ion3** will then display the Offset of the Ion Selective Sensor, before returning to the Ion Calibration menu.

Note that the "\*" will not removed from the Specific Ion readout until a Secondary calibration has been successfully performed

9. Rinse the Sensors in distilled water and blot dry.

#### **Secondary Calibration**

10. Place the Ion Selective, Reference and Temperature sensors into the Secondary Standard.

Ensure that the Ion Selective Sensor sensing surface and the reference sensor's reference junction are both covered as per the diagram in step 6.

Ensure that any Ionic Strength Adjusting Buffer (ISAB) that may be required has been added (see the Ion Selective Sensor's handbook).

A magnetic stirrer providing constant, gentle stirring generally improves stability.

0.0mV

11. Select Secondary Calibration. Simply Select **F3:Secondary** if the unit is still in the Ion Calibration menu, or select Secondary Calibration for the channel to be calibrated.

```
(e.g. (Menu) \rightarrow F1:Calibrate \rightarrow F1:Ion-1 \rightarrow F3:Secondary).
```

The secondary calibration screen is now displayed. The current reading is displayed on the top left, followed by the actual mV data coming from the sensor. A " \* " in place of the decimal point indicates that the **smartCHEM-Ion3** is currently not Secondary calibrated. For example...

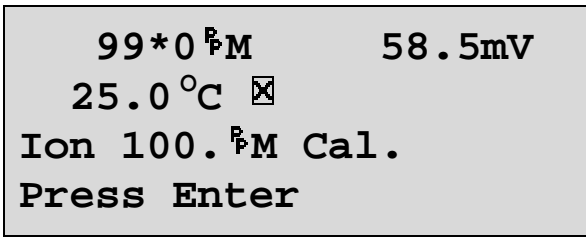

12. Press (Enter) to calibrate to the Secondary Standard value. The Automatic Stability Function will now show a ⊠ and highlight any unstable readings...

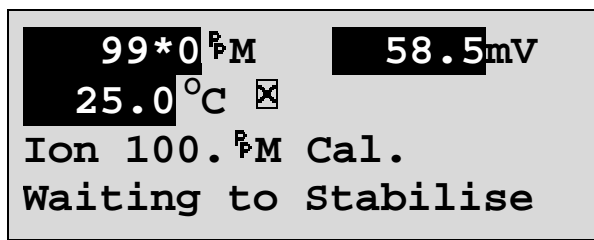

When the Specific Ion and Temperature readings have stabilised, the unit will calibrate itself.

To calibrate immediately without waiting for complete stability, press <sup>(B)</sup> to disable the Automatic Stability Function.

The **smart***CHEM***-Ion3** will then display the Slope of the Ion Selective Sensor before returning to the calibration menu.

A " \* " in the display will be replaced by a decimal point after a successful 2-point Slope calibration.

13. The **smart***CHEM***-Ion3** is now calibrated and is ready for Specific Ion measurements for the channel that was calibrated. Rinse the Ion Selective, Reference and Temperature sensors in distilled water and blot dry before placing them into unknown samples.

#### 3.4 Specific Ion Calibration Notes

- 1. A Primary Calibration should be performed at least weekly. In applications where the reference sensor junction can become blocked, such as dairy products, mining slurries etc, a Primary Calibration may have to be done daily.
- 2. A full Primary and Secondary Calibration should be performed at least monthly. Of course, more frequent calibration will result in greater confidence in results.
- 3. All calibration information is retained in memory when the **smart***CHEM***-Ion3** is switched off, even when the power supply is removed. This information can be recalled or printed later using the GLP function (see section 10).
- 4. The **smart***CHEM***-Ion3** displays the value of the standard to which it will attempt to calibrate. Ensure that the standard value displayed corresponds to the standard that you are using. Alter the Standards set-up if necessary (see section 3.2).

#### 3.5 Specific Ion Calibration Messages

1. If a Primary Calibration has been successfully performed, the **smart***CHEM***-Ion3** will display the following message and the Offset value of the sensor. For example...

```
Calibration OK,
mV @ STD1=0.1mV
```

2. If a Secondary Calibration has been successfully performed, the **smart***CHEM***-Ion3** will display the following message and the slope value of the sensor. For example...

```
Calibration OK.
Slope=99.0%
```

3. If a Secondary Calibration has failed, the **smart***CHEM***-Ion3** will display the following message and the failed slope value of the sensor. For example...

```
Calibration Failed
Slope=30.%
```

#### <u>Notes</u>

- 1. The **smart***CHEM***-Ion3** has an unlimited Offset range, as long as the reading is not overranged. This is to allow for the large variety of Ion Selective Sensors available.
- 2. The allowable Slope range is 50.0 to 110.0 %. This range is ample to allow for correctly functioning Ion Selective Sensors. If calibration fails due to the Slope being outside these limits, then please consult the Troubleshooting guide (section 18.2) for possible remedies.

## 4. pH Mode

## 4.1 Selecting pH Mode

1. Select the Mode menu for Channel 1, 2 or 3.

(e.g.  $(Menu) \rightarrow F3:Mode \rightarrow F1:Chan-1)$ 

2. Select pH mode with 0.01 or 0.001 resolution...

# Mode >F1:0.01pH F2:0.001pH F3:mV F4:Rel mV F5:Ion

The arrow indicates the current selection.

Press <sup>®</sup> to select pH mode with 0.01 pH resolution.

Press <sup>®</sup> to select pH mode 0.001 pH resolution.

Press Menu to quit without changing the current selection.

## 4.2 Selecting the pH Buffer Set

The **smart***CHEM***-Ion3** can be programmed to automatically recognise any of the following buffer sets during pH calibration. All pH values listed below are at 25  $^{\circ}$ C.

- 1. pH4.00, pH6.88, pH9.23
- 2. pH4.00, pH6.88, pH10.06
- 3. pH4.00, pH7.00, pH9.23
- 4. pH4.00, pH7.00, pH10.06.

To select the pH buffer set for automatic recognition...

1. Select the pH Buffer set-up menu.

 $(\textcircled{Menu} \rightarrow F4:Setup \rightarrow F1:Standards \rightarrow F5:pH Buffer).$ 

2. The primary buffer selection menu is now displayed...

```
Select Primary
Buffer
>F1:6.88pH
F3:7.00pH
```

The arrow indicates the current selection.

Press <sup>(1)</sup> to select pH6.88 as the Primary Buffer.

Press <sup>®</sup> to select pH7.00 as the Primary Buffer.

Press Menu to quit without changing the current setting.

3. The secondary buffers selection menu is now displayed...

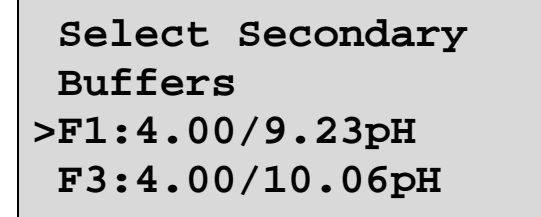

The arrow indicates the current selection.

Press <sup>(f)</sup> to select pH4.00 and pH9.23 as the Secondary Buffers.

Press (2) to select pH4.00 and pH10.06 as the Secondary Buffers.

Press Menu to quit without changing the current setting.

#### <u>Notes</u>

- 1. The selected buffer set is kept in memory when the meter is switched off.
- 2. The buffers are re-set to pH4.00, pH6.88 and pH9.23 during initialisation.
- 3. pH6.88 buffer is a DIN 19266 and NBS Primary-standard pH solution. Its use as the primary buffer is highly recommended for the most accurate possible results. If pH7.00 buffer is used, ensure that it is manufactured to at least 0.01pH accuracy. pH7.00 buffer has a buffer capacity less than half that of pH6.88 buffer and is therefore much less stable.
- 4. pH9.23 and pH10.01 buffers are highly unstable. Avoid using these buffers if possible. Discard immediately after use.
- 5. If you wish to use a pH buffer other than one of those listed above, its value can be keyed in during calibration. Make sure that pH versus Temperature data for the buffer is known.

## 4.3 Calibration Buffer Sequence

Before proceeding to pH Calibration (section 4.4), please consider the sequence in which the buffers should be used. This will vary depending on whether a 1, 2 or 3 point pH calibration is required.

#### 4.3.1 1 Point Calibration

A 1 point pH calibration can be performed in any buffer and will only adjust for the asymmetry of the pH sensor. See section 19.1.1 for a detailed explanation of asymmetry. A 1 point calibration will not remove the " \* ", which is shown in place of the decimal point when pH is un-calibrated or has failed calibration.

#### 4.3.2 2 Point Calibration

A 2 point calibration is performed automatically after a successful 1 point calibration, when the pH sensor is calibrated in a buffer that is at least 1.50pH higher or lower than the buffer that was used for the first point.

A 2 point calibration can be performed in any two pH buffers, and in any order, as long as they are at least 1.50pH apart.

#### 4.3.3 3 Point Calibration

A 3 point calibration must be performed in the correct order.

For the pre-programmed buffers (see section 4.2), this order can be any one of the following...

| First Point      | Second Point     | Third Point       |
|------------------|------------------|-------------------|
| pH6.88 or pH7.00 | pH4.00           | pH9.23 or pH10.06 |
| pH4.00           | pH6.88 or pH7.00 | pH9.23 or pH10.06 |

When using buffers other than the pre-programmed buffers, please use the following guidelines to determine the correct order in which to perform a 3 point calibration...

#### 1. Definitions

- a) A neutral buffer must be between pH6.50 and pH7.50, inclusive.
- b) An acidic buffer must be 1.50pH or more lower than the neutral buffer that is being used.
- c) A basic buffer must be 8.50pH or higher.

#### 2. Buffer Order

a) Neutral  $\rightarrow$  Acid  $\rightarrow$  Base

- b) Acid  $\rightarrow$  Neutral  $\rightarrow$  Base
- 3. Notes
  - a) When using buffers other than the pre-programmed buffers, ensure that the pH versus Temperature characteristics are known. The buffer value corresponding to the calibration temperature must be keyed in correctly.
  - b) pH sensors offer an extremely linear response over a wide range. A 2 point calibration would normally be sufficient for most measurements between pH2.00 and pH10.00.
  - c) When a 3 point calibration has been successfully performed, an extra line appears in the GLP Recall (section 10.1) and the GLP print-out (section 10.3) labelled "**SlopeB**".

#### 22

#### 4.4 pH Calibration

A "\*" in place of the decimal point indicates that the pH readout is not calibrated, or a past calibration has failed. The "\*" will be removed once at least a two-point pH calibration has been successfully performed.

- 1. Plug the pH sensor into the relevant **pH/mV/lon** BNC socket and the temperature sensor into the **Temperature** socket. Switch the meter on.
- 2. Select the desired pH resolution (see section 4.1).
- 3. Ensure that temperature has already been calibrated, or manually set (see sections 7.1 and 7.4). NOTE: For real temperature readings, the decimal point is shown by a "\*", when the temperature readout is not calibrated.
- 4. Remove the wetting cap from the pH sensor. Rinse the pH and Temperature sensors in distilled water and blot them dry.
- 5. Ensure that the primary and secondary buffers to be used have been correctly selected for automatic buffer recognition. See section 4.2.
- 6. Place both sensors into a small sample of buffer so that the bulb and reference junction are both covered as per the diagram below. Choose the buffer to be used according to the details in section 4.3.

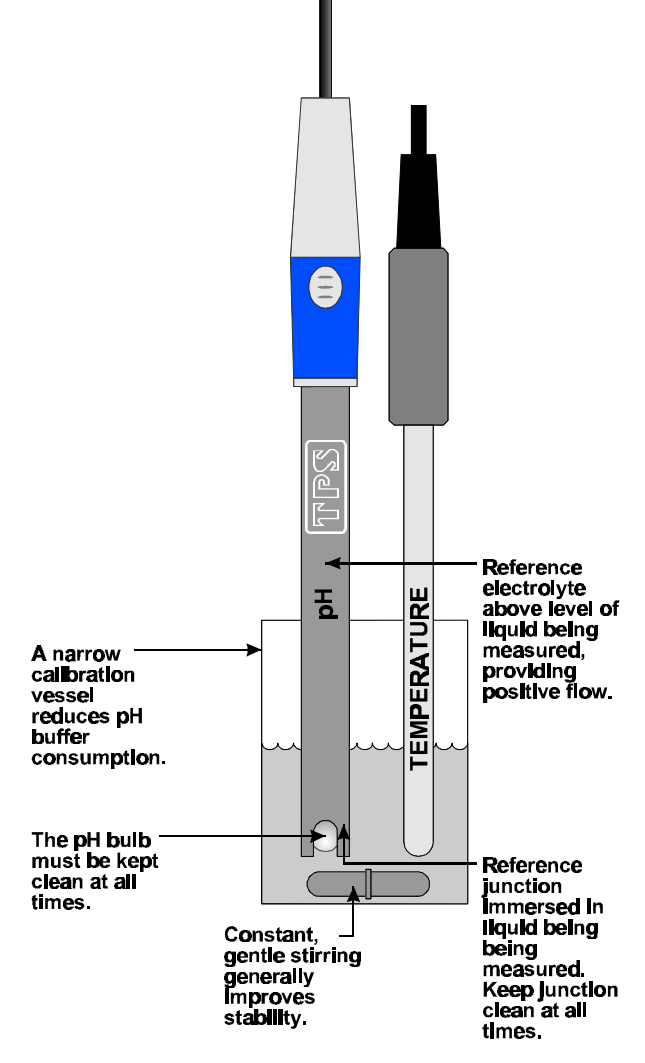

**DO NOT** place the sensors directly into the buffer bottle.

- 24
- 7. Select pH Calibration for the channel to be calibrated.

(e.g.  $(Menu) \rightarrow F1:Calibrate \rightarrow F1:pH-1$ ).

The display should now look something like this...

| 6*76pH       | <u>6</u> .87 |
|--------------|--------------|
| 25.0°C       | Buffer       |
| Press Enter  | to Cal.      |
| or Edit Buff | ler.         |

The current pH reading is shown on the left. A " \* " in place of the decimal point indicates that pH is currently not calibrated.

The buffer that the **smartCHEM-Ion3** has attempted to recognise is also displayed with the correct value at the current temperature.

8. Press Enter to calibrate to the displayed buffer. Otherwise, enter an alternative buffer using the Numeric Keypad, and then press Enter. The Automatic Stability Function will now show a and highlight any unstable readings...

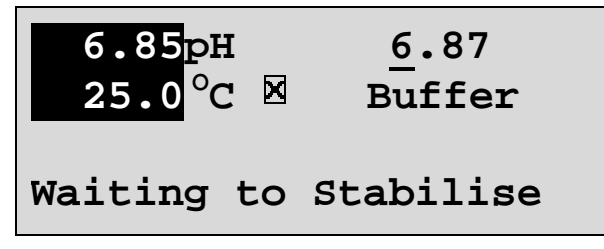

When the pH and Temperature readings have stabilised, the unit will calibrate itself.

To calibrate immediately without waiting for complete stability, press <sup>(B)</sup> to disable the Automatic Stability Function.

- 9. The meter is now 1 point calibrated. Note that a "\*" will not be removed until a 2 point calibration has been performed. Rinse the pH and Temperature sensors in distilled water and blot them dry.
- 10. Repeat steps 6 to 8 in a second buffer to perform a 2 point calibration. See section 4.3.2 for details on the correct sequence of buffers to ensure the instrument is correctly calibrated at the 2 points. If a " \* " was shown in place of the decimal point, this will be removed after a successful 2 point calibration.
- 11. Repeat steps 6 to 8 in a third buffer to perform a 3 point calibration, if required. See section 4.3.3 for details on the correct sequence of buffers to ensure the instrument is correctly calibrated at the 3 points.
- 12. The **smart***CHEM***-Ion3** is now calibrated for pH and is ready for use in this mode for the channel that was calibrated. Discard the used samples of buffer.

Rinse the pH and Temperature sensors in distilled water and blot them dry before placing them into unknown samples.

#### 4.5 pH Calibration Notes

- 1. **DO NOT** place the sensors directly into buffer bottles. Decant a small quantity and discard after use.
- 2. pH9.23 and pH10.01 buffers are highly unstable. Avoid using these buffers if possible. Discard immediately after use.
- 3. A 1 point calibration should be performed at least weekly. In applications where the sensor junction can become blocked such as dairy products, mining slurries etc, a 1 point calibration may have to be done daily.
- 4. A full 2 point calibration should be performed at least monthly. Of course, more frequent calibration will result in greater confidence in results.
- 5. All calibration information is retained in memory when the **smartCHEM-Ion3** is switched off, even when the power supply is removed. This information can be recalled or printed later using the GLP function (see section 10).
- 6. When a 3 point calibration has been successfully performed, an extra line appears in the GLP Recall (section 10.1) and the GLP print-out (section 10.3) labelled "SlopeB".
- 7. To clear the Slope B from a 3 point calibration without losing all other calibration data, please refer to the section regarding Initialisation (section 16).

#### 4.6 pH Calibration Messages

1. If a 1-point calibration has been successfully performed, the **smartCHEM-Ion3** will display the following message and the asymmetry of the sensor.

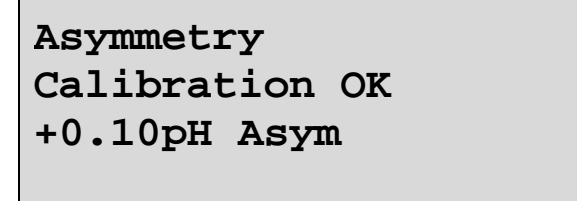

2. If a 1-point calibration has failed, the **smartCHEM-Ion3** will display the following message and the failed asymmetry value of the sensor.

```
Calibration Failed,
Repeat Cal. or
Initialise
1.1 pH Asymmetry
```

3. If a 2-point calibration has been successfully performed, the **smartCHEM-Ion3** will display the following message and the asymmetry and slope of the sensor.

```
Slope & Asymmetry
Calibration OK
+0.10pH Asym
99.0% Slope
```

4. If a 2-point calibration has failed, the **smartCHEM-Ion3** will display the following message and the failed slope value of the sensor.

```
Calibration Failed,
Repeat Cal. or
Initialise
80.0% Slope
```

5. If a 3-point calibration has been successfully performed, the **smartCHEM-Ion3** will display the following message and the asymmetry and second slope of the sensor.

3 Point Calibration OK 99.0% SlopeB

26

6. If a 3-point calibration has failed, the **smartCHEM-Ion3** will display the following message and the failed slope value of the sensor.

```
Calibration Failed,
Repeat Cal. or
Initialise
80.0% SlopeB
```

7. If the **smart***CHEM***-Ion3** has been 3-point calibrated and the incorrect buffer sequence is subsequently used, the following message will be displayed...

```
Cal. sequence wrong.
Cannot 3 Point Cal.
Change to 2 point ?
F1:Yes F2:No
```

Press <sup>®</sup> to proceed with a 2 point calibration. The second slope currently in memory from the previous 3 point calibration will be deleted.

Press (2) to cancel, without re-calibrating.

See section 4.3.3 for details on the correct 3 point calibration buffer sequence.

8. The **smartCHEM-Ion3** has an allowable Asymmetry range of -1.00 to +1.00 pH. The allowable Slope range is 85.0 to 105.0 %. If calibration fails due to either the Asymmetry or the Slope being outside these limits, then please consult the Troubleshooting guide (section 18.2) for possible remedies.

## 5. Absolute Millivolt Mode

## 5.1 Selecting Absolute Millivolt Mode

To select Absolute Millivolt Mode...

1. Select the Mode menu for Channel 1, 2 or 3.

```
(e.g. (Menu) → F3:Mode → F1:Chan-1)

Mode

>F1:0.01pH F2:0.001pH

F3:mV F4:Rel mV

F5:Ion
```

2. The arrow indicates the current selection.

Press (3) to select Absolute Millivolt mode.

Press (Menu) to quit without changing the current selection.

3. The **smart***CHEM***-Ion3** will display the actual millivolts produced by the sensor in this mode.

#### 5.2 Absolute Millivolt Calibration

This calibration procedure uses a Redox/ORP sensor and ZoBell calibration as examples. For other types of sensors (eg. ISE's) and solutions, please substitute them when carrying out this procedure.

- 1. Plug the Redox sensor into the relevant **pH/mV/lon** BNC socket. Temperature compensation is not applicable for Millivolt mode, so it is not necessary to connect a Temperature sensor. Switch the meter on.
- 2. Select Millivolt mode (see section 5.1).
- 3. Remove the wetting cap from the sensor, if fitted. Rinse the sensor in distilled water and blot dry.
- 4. Place the sensor into a small sample of known millivolt solution so that the platinum tip and reference junction are both covered as per the diagram below. ZoBell Redox standard can be made with a 1:1 mixture of Part A and Part B. This solution produces +231mV of Redox potential. **Caution: ZoBell solution is poisonous and should be handled with care.**

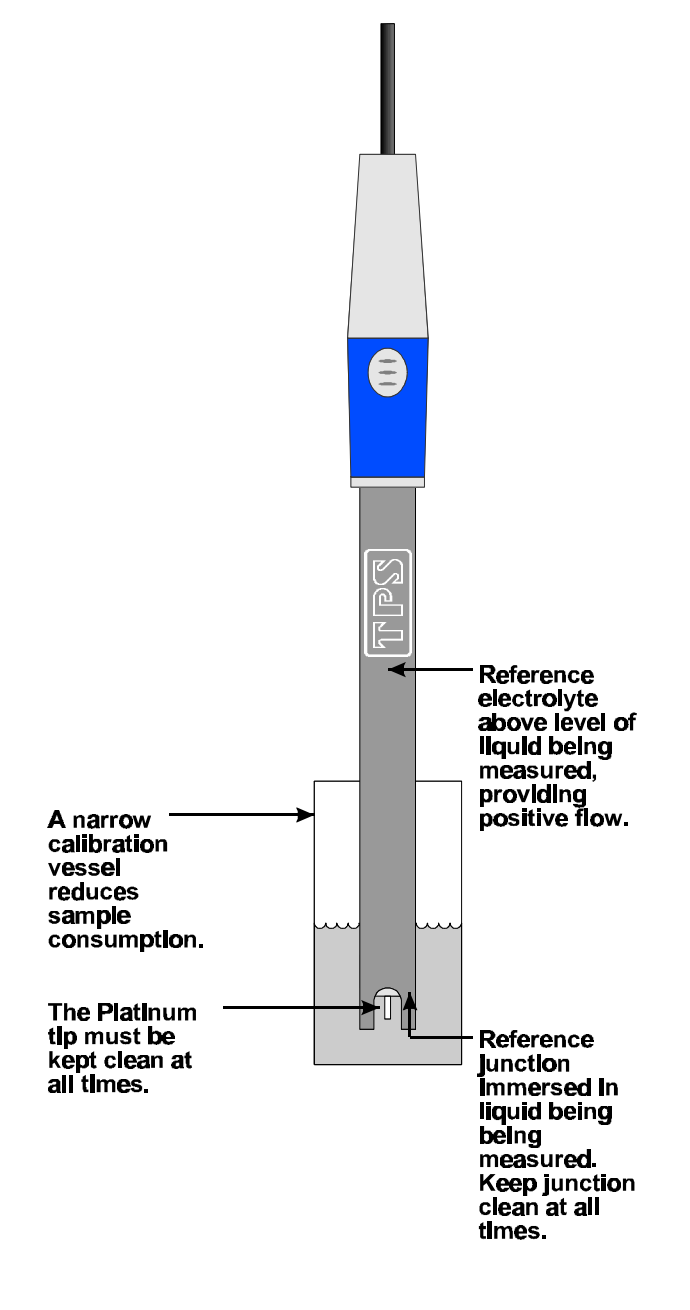

- 30
- 5. Select mV Calibration for the channel to be calibrated.

(e.g.  $(Menu) \rightarrow F1:Calibrate \rightarrow F1:mV-1$ ).

The display should now look something like this...

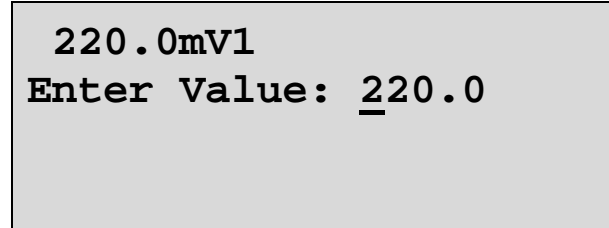

The current mV reading is shown on the top line.

The **smart***CHEM***-Ion3** displays the same value on the second line, on the assumption that the reading will be close to the expected calibration point.

6. Enter the value of the calibration solution using the Numeric Keypad, and then press (Enter). The Automatic Stability Function will now show a  $\mathbb{M}$  and highlight any unstable readings...

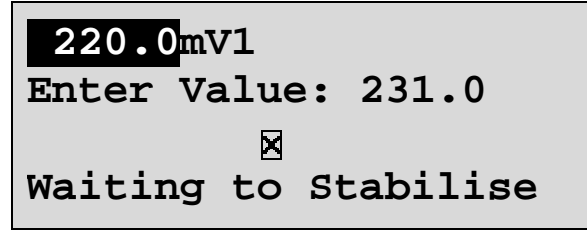

When the Millivolt reading has stabilised, the unit will calibrate itself.

To calibrate immediately without waiting for complete stability, press (B) to disable the Automatic Stability Function.

7. The **smart***CHEM***-Ion3** is now calibrated for mV and is ready for use in this mode for the channel that was calibrated. Discard the used samples of standard.

Rinse the Redox sensor in distilled water and blot dry before placing into unknown samples.

#### 5.3 mV Calibration Notes

- 1. **DO NOT** place the sensor directly into stock bottles of standard. Decant a small quantity and discard after use.
- 2. Redox standards are highly unstable. Discard immediately after use.
- 3. A mV calibration should be performed at least weekly. In applications where the sensor junction can become blocked such as dairy products, mining slurries etc, a 1 point calibration may have to be done daily.
- 4. All calibration information is retained in memory when the **smartCHEM-Ion3** is switched off, even when the power supply is removed. This information can be recalled or printed later using the GLP function (see section 10).

#### 5.4 mV Calibration Messages

1. If a mV calibration has been successfully performed, the **smart***CHEM***-Ion3** will display the following message and the offset of the sensor.

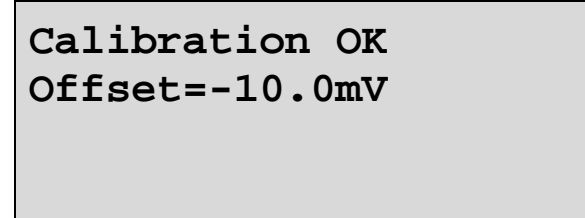

2. If a mV calibration has failed, the **smart***CHEM***-Ion3** will display the following message and the failed offset value of the sensor.

```
Calibration Failed,
Offset=-100.0mV
```

3. The **smart***CHEM***-Ion3** has an allowable Offset range of -60 to +60 mV. If calibration fails due to the Offset being outside these limits, then please consult the Troubleshooting guide (section 18.2) for possible remedies.

#### 32

## 6. Relative Millivolt Mode

## 6.1 Selecting Relative Millivolt Mode

1. Select the Mode menu for Channel 1, 2 or 3 (e.g.  $(Menu) \rightarrow F3:Mode \rightarrow F1:Chan-1$ ).

```
Mode
>F1:0.01pH F2:0.001pH
F3:mV F4:Rel mV
F5:Ion
```

2. The arrow indicates the current selection.

Press <sup>(4)</sup> to select Relative Millivolt mode.

Press (Menu) to quit without changing the current selection.

3. The **smart***CHEM***-Ion3** will display the millivolt data relative to a known, user-selectable zero point.

#### 6.2 Relative Millivolt Calibration

Calibration of the Relative mV mode is simply a matter of zeroing the reading when the sensor is in the known standard.

- 1. Plug the Redox sensor into the relevant **pH/mV/lon** socket(s) for the relevant channel(s). Temperature compensation is not applied in Relative mV mode, so the temperature sensor does not need to be connected. Switch the meter on.
- 2. Select Relative mV Mode for the relevant channel(s), as per section 6.1
- 3. The display now shows the millivolt data with the units "mVR" The "R" indicates Relative mV.
- 4. Remove the wetting cap from the Redox sensor. Rinse the sensor in distilled water and blot dry.
- 5. Place the Redox sensor(s) into a sample of the known standard. Ensure that the platinum tip and reference junction are both covered as per the diagram below.

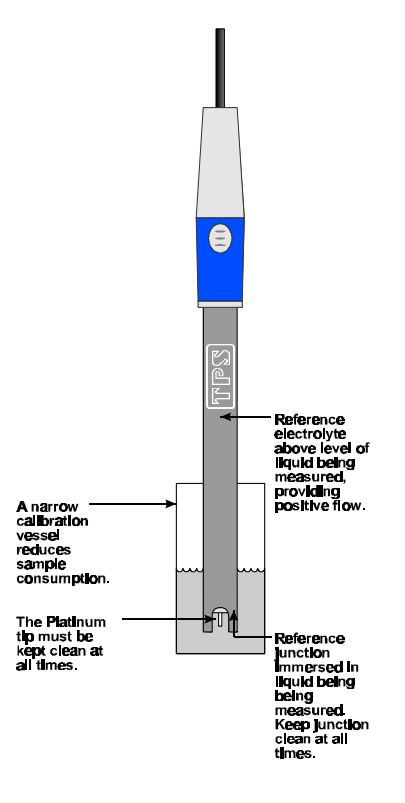

#### 6. Relative mV Calibration when 1 channel is in Relative mV mode

Press 1 to zero the Relative mV reading. The Automatic Stability Function will now show a  $\blacksquare$  and highlight the Relative mV reading while it is unstable. For example...

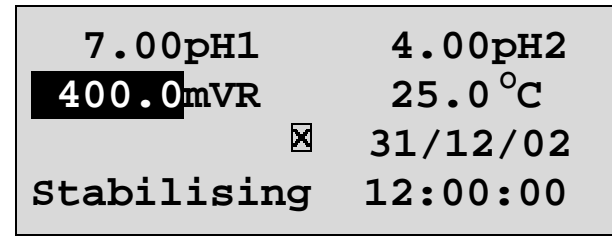

The Relative mV reading will automatically be zeroed once the reading becomes stable.

To calibrate immediately without waiting for complete stability, press (9) to disable the Automatic Stability Function.

#### Relative mV Calibration when 2 or 3 channels are in Relative mV mode

Press <sup>®</sup> to zero the Relative mV reading. The **smart***CHEM***-LAB** will offer a choice of Zeroing any one Channel, or All Channels. For example...

| 400.0mVR                                        | 400.0mVR |
|-------------------------------------------------|----------|
| 400.0mVR                                        | 25.0°C   |
| 25.0°C                                          | 31/12/02 |
| Zero Relative mV,F6:All<br>F1:mV1 F2:mV2 F3:mV3 | 12:00:00 |

Press (9), (9), (9) or (9) according to your requirements.

The Automatic Stability Function will now show a  $\square$  and highlight whichever Relative mV readings are being calibrated while they are unstable. For example...

| 400.0mVR    | 400.0 mVR |
|-------------|-----------|
| 400.0mVR    | 25.0 °C   |
| ×           | 31/12/02  |
| Stabilising | 12:00:00  |

The Relative mV reading(s) will automatically be zeroed once the reading(s) become stable.

To calibrate immediately without waiting for complete stability, press (B) to disable the Automatic Stability Function.

7. The **smart***CHEM***-LAB** Relative mV mode is now zeroed and is ready for use in this mode for the channel that was zeroed. The readout can be re-zeroed by pressing <sup>®</sup> whenever required.

#### 6.3 Relative Millivolt Calibration Notes

- 1. Temperature compensation does not apply in Relative mV mode,
- 2. The Relative mV offset is retained in memory when the smartCHEM-Ion3 is switched off.
- 3. The Relative mV zero offset is reset when entering or leaving Relative mV mode.

## 7. Temperature Mode

The temperature readout must be calibrated or manually set before attempting pH calibration.

A "\*" in place of the decimal point indicates that the Temperature readout is not calibrated, or a past calibration has failed. The "\*" will be removed once Temperature has been successfully calibrated.

#### 7.1 Temperature Calibration

- 1. Plug the temperature sensor into the **Temperature** socket.
- 2. Switch the meter on.
- 3. Place the Temperature sensor into a beaker of room temperature water, alongside a good quality mercury thermometer. Stir the sensor and the thermometer gently to ensure an even temperature throughout the beaker.
- 4. Select Temperature Calibration ( $\bigcirc$   $\rightarrow$  F1:Calibrate  $\rightarrow$  F5:Temperature).

The Temperature Calibration screen is now displayed. The bottom line provides confirmation of which sensor is being calibrated. The following example shows the Temperature sensor being calibrated.

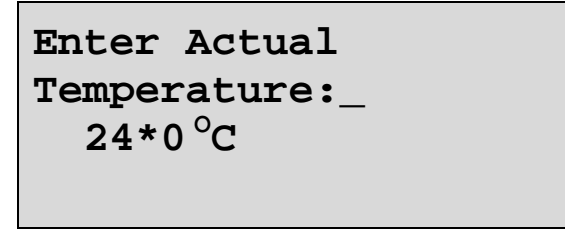

The current reading from the Temperature sensor is displayed.

5. Type in the temperature as measured by the mercury thermometer using the Numeric Keypad and press *Enter*). The Automatic Stability Function will now show a ⊠ and highlight the Temperature reading while it is unstable...

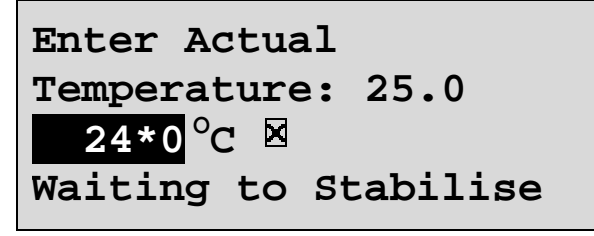

When the Temperature reading has stabilised, the unit will calibrate itself.

To calibrate immediately without waiting for complete stability, press <sup>(B)</sup> to disable the Automatic Stability Function.

6. The smartCHEM-Ion3 is now calibrated for Temperature and is ready for use in this mode.

#### 7.2 Temperature Calibration Notes

- 1. Temperature calibration information is retained in memory when the **smart***CHEM***-Ion3** is switched off, even when the power supply is removed. This information can be recalled later using the GLP function (see section 10).
- 2. Temperature does not need to be re-calibrated unless the Temperature sensor is replaced or the meter is initialised.

#### 7.3 Calibration Messages

1. If a temperature calibration has been successfully performed, the **smart***CHEM***-Ion3** will display the following message and the offset of the sensor.

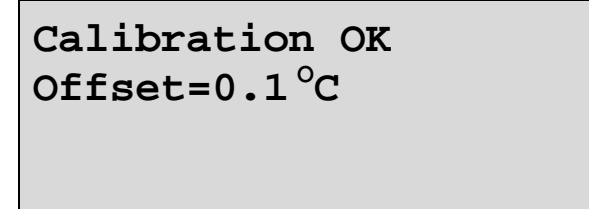

2. If a temperature calibration has failed, the **smartCHEM-Ion3** will display the following message and the failed offset value of the sensor.

Calibration Failed Offset=11.0°C

3. The **smart***CHEM***-Ion3** has an allowable Offset range of -10.0 to +10.0 °C. If calibration fails due to the Offset being outside these limits, then please consult the Troubleshooting guide (section 18.3) for possible remedies.

## 7.4 Manual Temperature Setting

If the Temperature sensor is not connected, the temperature of the sample solution must be set manually for accurate pH measurements. A separate thermometer will be required for this.

- 1. Switch the meter on.
- 2. Measure the temperature of the sample.
- 3. Select Temperature Calibration ( $\bigcirc$   $\rightarrow$  F1:Calibrate  $\rightarrow$  F5:Temperature).
- 4. The current temperature setting is now displayed. For example...

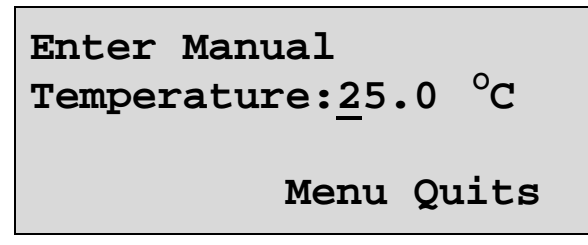

5. Enter the temperature of the sample using the Numeric Keypad.

Press Enter to save the new value.

Alternatively, press (Menu) to quit and retain the current setting.

6. When returning the **smart***CHEM***-Ion3** to normal measurement mode, note the "C" in the temperature readout alternating with an "M" indicating that Manual Temperature Compensation is in use. For example...

| 7.00pH1 | 4.00pH2             |
|---------|---------------------|
| 7.00pH3 | 25.0 <sup>°</sup> M |
| 25.0°C  | 31/12/02            |
|         | 12:00:00            |

## 8. Auto Stability Function (ASF)

ASF adds an extra level of versatility to the **smart***CHEM***-Ion3**. When ASF is activated, the **smart***CHEM***-Ion3** monitors all parameters that are currently in use. When **ALL** parameters become stable, the readings are frozen on the display.

ASF can be used in the following ways...

#### 8.1 ASF During Normal Measurement

1. Press <sup>(1)</sup> in normal measurement mode. All active parameters are highlighted and the <sup>I</sup> symbol appears in the display. For example...

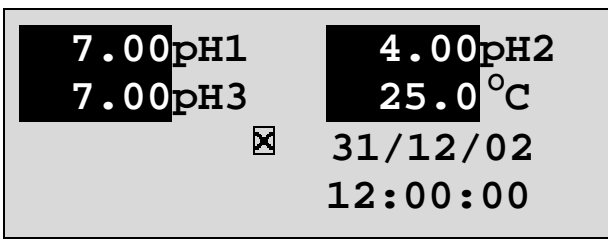

As each parameter becomes stable, the highlighting is removed. If any parameter subsequently becomes unstable, the highlighting is applied again.

The highlighting is provided to give the operator a visual indication of exactly which parameters have not stabilised in case user intervention is required.

2. When ALL parameters have stabilised, all highlighting will be removed and the ⊠ will change to a ☑. All readings are now frozen. For example...

| 7.00pH1      | 4.00pH2  |
|--------------|----------|
| 7.00pH3      | 25.0°C   |
| $\mathbf{N}$ | 31/12/02 |
|              | 12:00:00 |

- 3. The operator can now make a note of the reading as required.
- 4. To unfreeze the display in order to take the next reading, press <sup>(5)</sup> again to re-start the ASF sampling process.
- 5. Press 1 a second time, while the  $\blacksquare$  symbol is being displayed, to turn ASF off.

#### 8.2 ASF During Calibration

The Automatic Stability Function is automatically invoked during calibration. The stability parameters programmed into the **smart***CHEM***-Ion3** have a finer tolerance during calibration than during normal measurement. This is done to ensure the most accurate possible calibration results.

Press B while the  $\blacksquare$  symbol is being displayed during calibration to turn ASF off and calibrate immediately, before the reading has stabilised.

See the calibration sections of this manual for further details on the ASF function during calibration.

## 8.3 ASF with Manual Datalogging

1. Press <sup>(5)</sup> then <sup>(Store)</sup> in normal measurement mode. All active parameters are highlighted and the is symbol appears in the display, along with the message "Auto Store". For example...

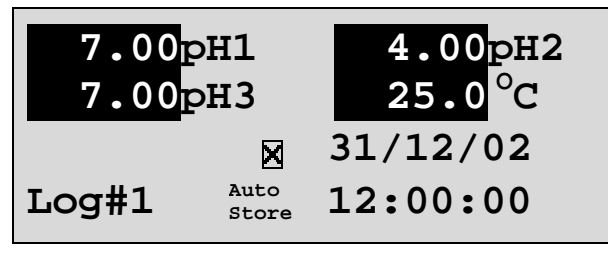

As each parameter becomes stable, the highlighting is removed. If any parameter subsequently becomes unstable, the highlighting is applied again.

The highlighting is provided to give the operator a visual indication of exactly which parameters have not stabilised in case user intervention is required.

2. When ALL parameters have stabilised, all highlighting will be removed and the ⊠ will change to a ☑. All readings are now frozen and will be recorded into memory. For example...

| 7.00pH1 |    | 4.00pH2  |
|---------|----|----------|
| 7.00pH3 |    | 25.0°C   |
|         |    | 31/12/02 |
| Log#1   | Re | corded   |

- 3. To unfreeze the display in order to take the next reading, press <sup>(5)</sup> and <sup>(Store)</sup> again to restart the ASF Auto-Store process.
- 4. Press 1 a second time, while the  $\blacksquare$  symbol is being displayed, to turn ASF off.

#### 8.4 ASF with Automatic Datalogging

Using ASF with Automatic Datalogging allows continuous logging until all readings are stable. This is useful in titrations etc, where logging is no longer required once an end point is reached.

See section 12.2 for details on programming the Automatic Datalogging function.

1. Press <sup>(3)</sup> then <sup>(400)</sup> in normal measurement mode. All active parameters are highlighted and the <sup>I</sup> symbol appears in the display, along with the message "Auto Log". For example...

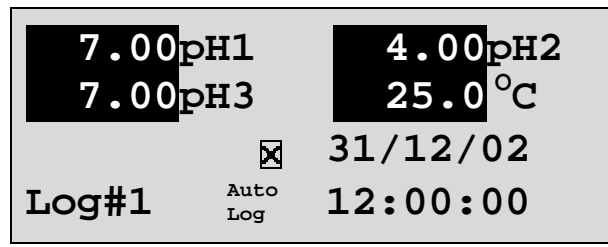

As each parameter becomes stable, the highlighting is removed. If any parameter subsequently becomes unstable, the highlighting is applied again.

The highlighting is provided to give the operator a visual indication of exactly which parameters are not yet stable in case user intervention is required.

2. When ALL parameters have become stable, all highlighting will be removed and the  $\boxtimes$  will change to a  $\square$ . All readings are now frozen and automatic datalogging has stopped. For example...

- 3. To unfreeze the display in order to take the next reading, press <sup>(B)</sup> and <sup>(Mulog)</sup> again to restart the ASF automatic datalogging process.
- 4. Press 1 a second time, while the  $\blacksquare$  symbol is being displayed, to turn ASF off.

## 9. Display Backlight

The **smart***CHEM***-Ion3** is fitted with an Electro-Luminescence ("EL") backlight. This can be set up according to your preferences as follows...

- 1. Switch the meter on.
- 2. Select the Backlight menu ( $\bigcirc$   $\rightarrow$  **F4:Setup**  $\rightarrow$  **F3:Backlight**).
- 3. The Backlight menu is now displayed...

| BACKLIGHT  |        |
|------------|--------|
| F1:On      | F2:Off |
| >F3:Energy | Saver  |
|            |        |

The arrow indicates the current selection.

Press 0 to set the Backlight to be on continuously.

Press <sup>®</sup> to set the Backlight to be off continuously.

Press <sup>(a)</sup> to set the Backlight to turn on automatically whenever a key is pressed. It will turn off automatically if no key has been pressed for 5 minutes.

#### 10. Good Laboratory Practices (GLP)

The **smart***CHEM***-Ion3** keeps a record of the date and time of the last calibrations for all parameters as part of GLP guidelines.

#### 10.1 To recall GLP information on the display

- 1. Switch the meter on.
- 2. Select the GLP menu (Menu  $\rightarrow$  **F5:GLP**).
- 3. Select **F1:Recall** from the menu.
- 4. The instrument model, firmware version number, and instrument serial number are displayed, along with along with current Temperature calibration data along and a prompt describing how to scroll through the GLP information. For example...

```
smartCHEM-I3 V1.0 S1234 31/12/02 12:00
Temp Probe Offset=1.0oC 31/12/02 09:00
Temp Probe Calibrated
F4:Next
```

5. Press <sup>(2)</sup> to sequentially scroll through the GLP information for all parameters. Press <sup>(2)</sup> to scroll back to previous data. The sequence of information displayed is shown below. Press <sup>(Menu)</sup> to abort at any time.

| Ion1 | Offset=10.0mV    | 31/12/02 09:10  |
|------|------------------|-----------------|
| Ion1 | Slope=99.0%      | 31/12/02 09:20  |
| Ion1 | Calibrated       |                 |
| mV1  | Offset=10mV      | 31/12/02 09:30  |
| pH1  | Asymmetry=0.10pH | 31/12/02 09:40  |
| pH1  | SlopeA= 99.0%    | 31/12/02 09:50  |
| pH1  | SlopeB= 99.0%    | 31/12/02 10:00  |
| pH1  | Calibrated       | F2:Back F4:Ends |
|      | ↑®               | ↓ <b>F</b> 4    |
| Ton2 | Offset=10.0mV    | 31/12/02 10:10  |
| Ton2 | Slope=99.0%      | 31/12/02 10:20  |
| Ion2 | Calibrated       |                 |
| mV2  | Offset=10mV      | 31/12/02 10:30  |
| pH2  | Asymmetry=0.10pH | 31/12/02 10:40  |
| pH2  | SlopeA= 99.0%    | 31/12/02 10:50  |
| pH2  | SlopeB= 99.0%    | 31/12/02 11:00  |
| pH2  | Calibrated       | F2:Back F4:Ends |
|      |                  |                 |
|      | ↑@               | ↓ <b>F</b> 4)   |
| Ion3 | Offset=10.0mV    | 31/12/02 11:10  |
| Ion3 | Slope=99.0%      | 31/12/02 11:20  |
| Ion3 | Calibrated       |                 |
| mV3  | Offset=10mV      | 31/12/02 11:30  |
| pH3  | Asymmetry=0.10pH | 31/12/02 11:40  |
| pH3  | SlopeA= 99.0%    | 31/12/02 11:50  |
| pH3  | SlopeB= 99.0%    | 31/12/02 12:00  |
| pH3  | Calibrated       | F2:Back F4:Ends |
|      |                  |                 |

Teturns to GLP menu

6. Press 0 at the last screen to quit and return to the GLP menu.

## **10.2 Failed Calibration**

If calibration has failed, the GLP function will reset the date and time for the failed parameter to zero. The **smartCHEM-Ion3** still shows the results for the last successful calibration, as shown in the following example where the last pH calibration for Channel 1 has failed...

| Ion1 Offset=10.0mV   | 31/12/02 09:10  |
|----------------------|-----------------|
| Ion1 Slope=99.0%     | 31/12/02 09:20  |
| Ion1 Calibrated      |                 |
| mV1 Offset=10mV      | 31/12/02 09:30  |
| pH1 Asymmetry=0.10pH | 00/00/00 00:00  |
| pH1 SlopeA= 99.0%    | 00/00/00 00:00  |
|                      |                 |
| pH Un-Calibrated     | F2:Back F4:Ends |

#### 10.3 Printing GLP Information to the RS232 Port

The GLP information stored in the instrument's memory can be sent to a printer or PC via the RS232 port.

- 1. Switch the meter on.
- 2. Connect one end of the RS232 cable to the **Power/RS232** socket of the **smart***CHEM***-Ion3**.
- 3. Connect the other end of the RS232 cable to an RS232 Printer, or to a Serial port on a PC.
- 4. Send the GLP information to the RS232 port ( $\bigcirc$   $\rightarrow$  F5:GLP  $\rightarrow$  F3:Print).

The message "**Printing GLP Data**" is displayed while sending the data to the RS232 port.

5. The GLP information is sent to the RS232 port in formatted ASCII text. For example...

| SmallChem-is viou sizsi $\oplus$ si/iz/2002 iz.0 | smartCHEM-I3 | V1.0 | S1234 | @ | 31/12/2002 | 12:00 |
|--------------------------------------------------|--------------|------|-------|---|------------|-------|
|--------------------------------------------------|--------------|------|-------|---|------------|-------|

|       |       |         | • •=,==,=• |   |            |       |
|-------|-------|---------|------------|---|------------|-------|
| Ion1  |       | Offset= | 0.0mV      | @ | 31/12/2001 | 09:10 |
| Ion1  |       | Slope=  | 99.0%      | @ | 31/12/2001 | 09:20 |
| mV1   |       | Offset= | 10.0mV     | @ | 01/02/2002 | 09:30 |
| pH1   |       | Asy=    | 0.10pH     | @ | 01/02/2002 | 09:40 |
| pH1   |       | SlopeA= | 99.0%      | @ | 01/02/2002 | 09:50 |
| pH1   |       | SlopeB= | 99.0%      | @ | 01/02/2002 | 10:00 |
| Ion2  |       | Offset= | 0.0mV      | @ | 31/12/2001 | 10:10 |
| Ion2  |       | Slope=  | 99.0%      | @ | 31/12/2001 | 10:20 |
| mV2   |       | Offset= | 10.0mV     | @ | 01/02/2002 | 10:30 |
| pH2   |       | Asy=    | 0.10рН     | @ | 01/02/2002 | 10:40 |
| pH2   |       | SlopeA= | 99.0%      | @ | 01/02/2002 | 10:50 |
| pH2   |       | SlopeB= | 99.0%      | @ | 01/02/2002 | 11:00 |
| Ion3  |       | Offset= | 0.0mV      | @ | 31/12/2001 | 11:10 |
| Ion3  |       | Slope=  | 99.0%      | @ | 31/12/2001 | 11:20 |
| mV3   |       | Offset= | 10.0mV     | @ | 01/02/2002 | 11:30 |
| рНЗ   |       | Asy=    | 0.10pH     | @ | 01/02/2002 | 11:40 |
| рНЗ   |       | SlopeA= | 99.0%      | @ | 01/02/2002 | 11:50 |
| рНЗ   |       | SlopeB= | 99.0%      | @ | 01/02/2002 | 12:00 |
| Temp. | Probe | Offset= | 1.0oC      | @ | 01/02/2002 | 09:00 |
| Ends  |       |         |            |   |            |       |

#### 10.4 GLP Calibration Alarm

A new feature of the **smart***CHEM***-Ion3** is the GLP calibration alarm. The operator can select how often they wish to be reminded that the instrument requires calibration, and for which parameters they wish to be reminded.

#### 10.4.1 To set the GLP Calibration Alarm...

- 1. Select the GLP Calibration Alarm menu ( $(Menu) \rightarrow F5:GLP \rightarrow F2:Alarm$ ).
- 2. The calibration alarm period can now be selected...

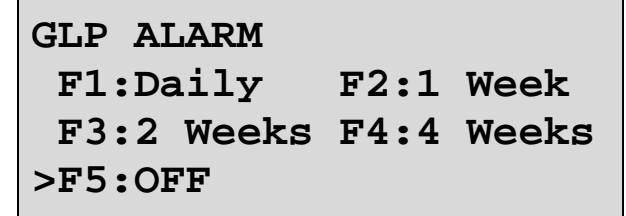

The arrow indicates the current selection.

Press (P) to be reminded that calibration is due every day.

Press <sup>(2)</sup> to be reminded that calibration is due every week.

Press <sup>(f)</sup> to be reminded that calibration is due every 2 weeks.

Press  $^{f4}$  to be reminded that calibration is due every 4 weeks.

Press <sup>(F)</sup> to switch the GLP Calibration Alarm system off.

Press Menu to quit and retain the current setting.

3. If (a), (b), (c) or (b) was pressed above, the **smart***CHEM***-Ion3** will now allow the operator to select which parameters will be flagged with a calibration alarm.

```
Select Channels
F1:Chan-1 F2:Chan-2
F3:Chan-3
F5:Temperature
```

Press the relevant B, B, B or B function key to select which parameter or parameters you would like to be flagged with a calibration alarm whenever calibration is due. Note the "\*" which appears next to the relevant parameter(s).

Pressing the function key repeatedly adds and removes the "\*".

4. Press (Menu) to exit and save the selection.

On the day that calibration is due, the following message will be displayed the first time the **smartCHEM-Ion3** is switched on...

```
GLP Alarm, Calibrate
Chan-1, Chan-2,
Chan-3,
Temperature
```

Only those parameters that were selected (see section 10.4.1) will be displayed.

This message will not be displayed again until the next time calibration is due.

In addition to the message shown above, the **smart***CHEM***-Ion3** also flashes the decimal point of each parameter that requires calibration, and flashes the message "Cal Now" on the display.

## 10.4.3 Notes on the GLP Calibration Alarm function

- 1. To remove the "Cal Now" message and flashing decimal points, each selected parameter must be correctly calibrated.
- 2. Switching the GLP Calibration Alarm function off will not clear "Cal Now" message and flashing decimal points. The relevant parameters must be calibrated.
- 3. When Weekly, 2 Weekly or 4 Weekly periods have been selected, the GLP Calibration Alarm will always be activated on the same day of the week as when the function was first activated, even if the unit is not calibrated on that day. For example, if the GLP Calibration Alarm is triggered weekly on a Monday and the meter is finally calibrated the following Wednesday, the next GLP Calibration Alarm will still be on the following Monday.

#### 10.5 Instrument Serial Number

In case the serial number that is fitted to the rear of the **smart***CHEM***-Ion3** is removed or becomes illegible, it is also available on the **smart***CHEM***-Ion3** display.

1. The serial number is displayed at turn-on, for example...

```
smartCHEM-I3 V1.0r
S1234 © 2002 TPS P/L
3 Channel Ion,
pH/mV, Temperature
```

The "**r**" after **V1.0** is shown when the Recorder Port option is fitted.

- 2. The serial number is displayed when recalling the GLP information (section 10.1).
- 3. The serial number is included on the print-out of GLP information (section 10.3).
- 4. The GLP information can be downloaded to a PC using the optional Windows<sup>®</sup> software (part number 130086).

## **10.6 Additional GLP Features**

Another GLP requirement is to record the date and time of every reading. The **smartCHEM-Ion3** does this for you whenever readings are recorded either with the Manual Datalogging function (section 12.1) or the Automatic Datalogging function (section 12.2).

44

## 11. Access Code

The Access Code is system is provided for those users who need to ensure the integrity of recorded data, calibration settings and so forth. The Access Code function will prevent anyone who does not know the code from entering the menu system. Keys that are available during normal measurement, ((Store), (Print), (Motog) and (P) to (P)) are still available without the Access Code. This means that others are still able to carry out day-to-day work.

## 11.1 Enabling the Access Code System

- 1. Select the Access Code menu ( $(Menu) \rightarrow F6:Access$ ).
- 2. Select F3:Enable & Enter Code from the menu.
- 3. The smartCHEM-Ion3 now prompts you to enter a new access code...

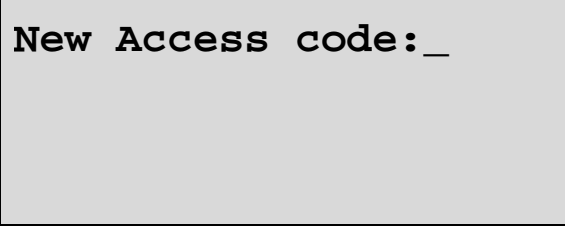

Enter a new code of up to 4 digits using the numeric keypad.

If less than 4 digits are entered, press Enter to save the new code.

If 4 digits are entered, it is not necessary to press Enter.

Press Menu to quit without enabling the Access Code system.

4. The smartCHEM-Ion3 now prompts you to re-enter the access code for verification...

New Access code:\_ Re-Enter to Verify

Re-enter the access code as per the previous step.

Press Menu to quit without enabling the Access Code system.

5. The **smart***CHEM***-Ion3** now confirms that the Access Code system is enabled before returning to the Access Code menu.

## 11.2 Using the Access Code System

When the Access Code system is enabled (as per section 11.1), the **smartCHEM-Ion3** prompts the operator to enter the access code whenever (Menu) is pressed in normal display mode. No further access code entry is required to access any of the menu functions. It is therefore imperative never to remain in any of the menus when leaving the unit. Always press (Menu) until the **smartCHEM-Ion3** is in normal display mode before leaving the unit.

For access codes with less than 4 digits, you must press Enter after entering the code.

For access codes with 4 digits it is not necessary to press Enter.

#### <u>Notes</u>

- 1. Do not store your Access Code on or near the unit.
- 2. If you forget the Access Code, please contact TPS. Once we have established your ownership of the unit, we will be able to give you an access code. We will need the serial number of the unit to provide this code.

#### 46

## **11.3 Changing the Access Code**

- 1. Select the Access Code menu ( $\underbrace{Menu} \rightarrow F6:Access$ ). (Of course, you will need to enter the current access code after pressing  $\underbrace{Menu}$ .)
- 2. Select F1:Change Code from the menu.
- 3. The smartCHEM-Ion3 now prompts you to enter a new access code...

New Access code:\_

Enter a new code of up to 4 digits using the numeric keypad.

If less than 4 digits are entered, press Enter to save the new code.

If 4 digits are entered, it is not necessary to press Enter.

Press Menu to quit without changing the Access Code.

4. The smartCHEM-Ion3 now prompts you to re-enter the access code for verification...

## New Access code:\_ Re-Enter to Verify

Re-enter the access code as per the previous step.

Press Menu to quit without changing the Access Code.

5. The **smart***CHEM***-Ion3** now confirms that the Access Code system is enabled before returning to the Access Code menu.

#### 11.4 Disabling the Access Code System

- 1. Select the Access Code menu ( $\overline{\text{Menu}} \rightarrow \text{F6:Access}$ ). (Of course, you will need to enter the current access code after pressing  $\overline{\text{Menu}}$ .)
- 2. Select **F3:Disable Security** from the menu.
- 3. The **smartCHEM-Ion3** now confirms that Access Code system has been disabled before returning to the Access Code menu.

## 12. Datalogging

## 12.1 Manual Datalogging

To manually record readings into the Logger memory...

1. Press (store) in normal display mode to record all parameters plus Date and Time into the Logger. This will be labelled as reading number 1. For example...

| 7.00pH1 | 4.00pH2   |
|---------|-----------|
| 7.00pH3 | 3 25.0 °C |
|         | 31/12/02  |
| Log#1   | Recorded  |

- 2. Repeat as often as required. The maximum number of readings that can be stored in the Logger is 1489.
- **Hint** : Press <sup>(5)</sup> before <sup>(Stop)</sup> to make the **smart***CHEM***-Ion3** store the reading only when all the readings have stabilised. See section 8 for more details on the Auto Stability Function.

## 12.2 Automatic Datalogging

The **smart***CHEM***-Ion3** can automatically record records into the Logger. First the logging period must be programmed, then automatic logging can be started and stopped as required.

- 1. Select the Logger menu (Menu  $\rightarrow$  F2:Logger).
- 2. Select **F4:Program** from the menu.

The display should now look similar to that shown below. The current Logging/Printing Period is displayed.

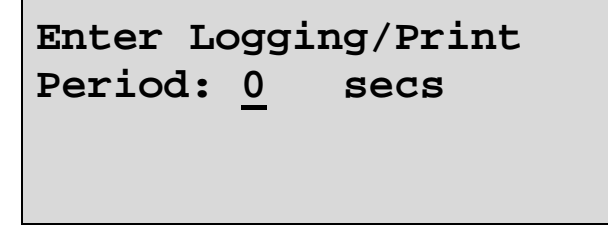

3. Use the Numeric Keypad to set the period at which the **smart***CHEM***-Ion3** will automatically log records into memory or to the RS232 port.

Press Enter to save the Logging/Printing Period.

Press Menu to quit without changing the current setting.

4. After pressing (Enter), the smartCHEM-Ion3 will ask you to enter the units. The Logging/ Printing Period you have set is also displayed. For example...

```
Logging/Print
Period: 2
Select Units F1:Secs
F2:Mins, F3:Hours
```

Press <sup>(P)</sup> to save the Logging/Printing Period as seconds. Press <sup>(P)</sup> to save the Logging/Printing Period as minutes. Press <sup>(P)</sup> to save the Logging/Printing Period as hours.

47

5. The **smart***CHEM***-Ion3** will ask if the records are to be logged into the instrument's memory, or sent directly to the RS232 port. The display will look like this...

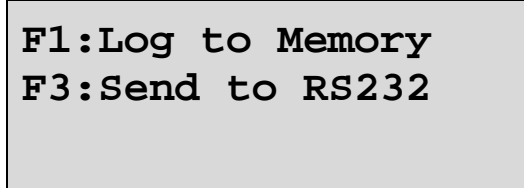

Press <sup>(f)</sup> to log records into the Logger (maximum of 1489 readings).

Press <sup>(3)</sup> to send records directly to the RS232 port.

- 6. The automatic logging function is now programmed, and can be started and stopped as required.
- 7. To start automatic logging, press (molog) in normal display mode.
  When the smartCHEM-Ion3 is logging into its own memory, the display will look like this...

| 7.00pH1 | 4.00pH2  |
|---------|----------|
| 7.00pH3 | 25.0°C   |
|         | 31/12/02 |
| Log#1   | 12:00:00 |

The log number will increment and the **smartCHEM-Ion3** will beep each time a reading is recorded.

If the **smartCHEM-Ion3** is sending records directly to the RS232 port, the display will look like this...

| 7.00pH1 | 4.00pH2  |
|---------|----------|
| 7.00pH3 | 25.0°C   |
|         | 31/12/02 |
| Sending | 12:00:00 |

The smartCHEM-Ion3 will beep each time a record is sent to the RS232 port.

- 8. Press (AutoLog) to stop automatic logging.
- **Hint** : Press <sup>(B)</sup> before starting automatic logging to make the **smart***CHEM***-Ion3** stop logging as soon as all the readings have become stable. See section 8 for more details on the Auto Stability Function.

48

#### Notes on Automatic Datalogging

- 1. The clock must be set before the **smart***CHEM***-Ion3** will allow automatic datalogging to start. The message "Clock Not Set" is displayed if the clock is not set. See section 15 for details on setting the clock.
- 2. Pressing (Meru) during automatic datalogging halts logging. Press (Autolog) after returning to normal display mode to re-start automatic datalogging.

#### 12.3 Recalling Readings from the Logger

To recall records from the Logger onto the smartCHEM-Ion3 display...

- 1. Select the Logger menu (Menu  $\rightarrow$  F2:Logger)
- 2. Select **F1:Recall** from the menu.

Record number 1 is now displayed.

For example...

| 7.00pH1    | 4.00pH2  |
|------------|----------|
| 7.00pH3    | 25.0°C   |
|            | 31/12/02 |
| Log#1 F2:1 | 12:00:00 |

3. Press (2) and (4) to move forwards and backwards through the records.

Press and hold 1 or 1 to scroll continuously through the readings. The rate is slow enough to allow the operator to see trends in the data as it is scrolling.

To display a specific record, type in the desired record number using the Numeric Keypad and press (Enter).

Press <sup>(3)</sup> to send the displayed record to the RS232 port.

#### 12.4 Erasing Records from the Logger

To erase records from the Logger...

- 1. Select the Erase Logger menu ( $\bigcirc$   $\rightarrow$  F2:Logger  $\rightarrow$  F2:Erase)
- 2. The smartCHEM-Ion3 now displays the Erase menu, for example...

```
Erase Logger,
1489 Readings
Select Option
Erase F1:All F2:Last
```

The number of readings stored in the Logger is displayed. See the "**1489**" in the example above.

3. Press 🕑 to erase all of the readings stored in the Logger.

Press <sup>(2)</sup> to erase the last recorded reading only.

Press Menu to quit without erasing any records.

#### 50

## 12.5 Printing Records from the Logger to the RS232 Port

- 1. Connect one end of the RS232 cable to the **Power/RS232** socket of the **smart***CHEM***-Ion3**.
- 2. Connect the other end of the RS232 cable to an RS232 Printer, or to a Serial port of a PC.
- 3. Ensure that the baud rate for the printer or PC and the **smart***CHEM***-Ion3** are the same. If necessary, alter the baud rate of the **smart***CHEM***-Ion3** (see section 13.1).

The **smart***CHEM***-Ion3** uses XON/XOFF protocol. Ensure that the printer is set accordingly.

- 4. Select the Logger menu. (Menu)  $\rightarrow$  **F2:Logger**).
- 5. Select **F3:Print** from the menu.
- 6. Printing starts as soon as <sup>(3)</sup> is pressed. The display shows the word "**Printing**" until printing is completed.

## 13. RS232 Port

#### 13.1 Setting the Baud Rate

- 1. Select the Ports Set-up menu ( $\underbrace{Menu} \rightarrow \texttt{F4:Setup} \rightarrow \texttt{F4:Ports}$ )
- 2. Select **F1:Baud Rate** from the menu. The available baud rates are listed, along with the RS232 port configuration...

```
Baud Rate
F1:1200 F2:9600
>F3:19200 F4:38400
8 bits, No Parity, 1 Stop bit, XON/XOFF
```

The arrow indicates the current selection.

3. Press (1) to select 1200 baud.

Press (2) to select 9600 baud.

Press <sup>(3)</sup> to select 19200 baud.

Press <sup>64</sup> to select 38400 baud.

Press Menu to quit and retain the current setting.

#### 13.2 Sending Readings to the RS232 Port

Press **Print** to instantly send readings to the RS232 port whenever the **smart***CHEM***-Ion3** is in normal display mode.

Records can be sent directly to the RS232 port rather than stored in memory during automatic datalogging. See section 12.2 for details.

Press **Print** while recalling data on the display (see section 12.3) to send that record to the RS232 port.

#### 13.3 RS232 Configuration

The smartCHEM-Ion3 RS232 configuration is 8 Bits, No Parity, 1 Stop Bit, XON/XOFF Protocol.

This information is displayed when setting the baud rate (see section 13.1)

#### **13.4 Communication and Statistical Software**

Communication between the **smart***CHEM***-Ion3** and a PC can be handled with any RS232 communication software. A TPS communication software package for Windows<sup>®</sup> is optionally available (part number 130086).

Once the data is saved to disk, the next problem is how to use it. The data sent by the **smart***CHEM*-**Ion3** is formatted in fixed-width columns that can be imported by programs such as  $Microsoft^{\text{@}} Excel^{\text{@}}$  and Lotus 123<sup>®</sup>.

Help on importing the data into Microsoft<sup>®</sup> Excel<sup>®</sup> is provided in section 13.8 and the "excel.txt" file in the folder where you installed the WinTPS program.

## 13.5 Commands

The following commands can be sent from a PC to the **smart***CHEM***-Ion3**. Note that <cr> denotes carriage return and <lf> denotes a line feed.

| Action                      | Command      | Notes                                                                                                    |
|-----------------------------|--------------|----------------------------------------------------------------------------------------------------|
| Request current data        | ?D <cr></cr> | Returns the current data of all parameters plus date and time from the <b>smart</b> <i>CHEM</i> <b>-Ion3</b> . The log number returned is set to Zero.                                                                                                    |
| Request logged data         | ?R <cr></cr> | Returns all logged records from the <b>smart</b> <i>CHEM</i> <b>-Ion3</b> memory. The data ends with the message <b>ENDS</b> <cr></cr>                                                                                                    |
| Erase logged data           | ?E <cr></cr> | Erases all logged records from the <b>smartCHEM-Ion3</b> memory. Returns the message <b>ERASED</b> <cr>&gt; to confirm that the records have been erased.</cr>                                                                                                    |
| Request status information  | ?S <cr></cr> | Returns the model name, firmware version number, instrument serial number and number of logged readings in memory, for example                                                                                                    |
|                             |              | where "•" are spaces. Note that the number of logged readings is right-justified. The "%" is used internally by the WinTPS software.                                                                                                    |
| Request GLP<br>information  | ?G <cr></cr> | Returns all calibration GLP information, plus the instrument model, serial number and current date (see section 13.7 for data format and hand-shaking).                                                                                                    |
| Positions of Data<br>Fields | ?P <cr></cr> | Returns the number of data fields, along with their position<br>and length as follows<br>7,1,10,12,8,21,4,26,8,38,8,50,8,62,5<br>This denotes 7 fields, the first of which is at column 1 and<br>is 10 characters long. The second field is at column 12 and<br>is 8 characters long and so on. |
| Data Column Header          | ?H <cr></cr> | Returns a text string which can be used to provide headers<br>for each data field. Spaces are included to ensure that the<br>headers are correctly aligned with the data.                                                                                                    |

#### 13.6 Data Format

Data is returned to the RS232 Port by the smartCHEM-Ion3 in the following format.

Please note that a "•" shown anywhere in this section denotes one space.

dd/mm/yyyy•hh:mm:ss•LLLL•11111111uuu•22222222uuu•33333333uuu•TTTTTuuu

where....

dd/mm/yyyy is the date, month and year data.

is the hours, minutes and seconds data. hh:mm:ss

is the Log Number, 4 characters, right justified. The smartCHEM-Ion3 sends a LLLL Zero for instant readings (see section 13.2).

is Channel 1 Ion, pH, mV or Relative mV data. 8 characters, right justified. 11111111

is the Ion/pH/mV unit description, which can be any one of the following... uuu

|          | pH∙                                                                          | for pH readout.                                                                       |  |
|----------|------------------------------------------------------------------------------|---------------------------------------------------------------------------------------|--|
|          | <b>mV</b> • for Absolute Millivolts readout.                                 |                                                                                       |  |
|          | <b>mVR</b> for Relative Millivolts readout.                                  |                                                                                       |  |
|          | ppM                                                                          | for parts per Million readout in Specific Ion mode.                                   |  |
|          | ppK                                                                          | for parts per Thousand readout in Specific Ion mode.                                  |  |
|          | %●●                                                                          | for % readout in Specific Ion mode.                                                   |  |
|          | ••• for Exponential readout in Specific Ion mode.                            |                                                                                       |  |
|          | UnCal                                                                        | For Specific Ion mode when Primary Calibration has not been performed, or has failed. |  |
| 22222222 | is Channel 2 Ion, pH, mV or Relative mV data. 8 characters, right justified. |                                                                                       |  |
| uuu      | is the Ion/pH/mV unit description, as described for Channel 1 above.         |                                                                                       |  |
| 3333333  | is Channel 3 Ion, pH, mV or Relative mV data. 8 characters, right justified. |                                                                                       |  |
| uuu      | is the Ion/pH/mV unit description, as described for Channel 1 above.         |                                                                                       |  |
| TTTTT    | is Temperature data,                                                         | 5 characters, right justified.                                                        |  |

is the Temperature unit description, which can be either of the following... uuu

| oC• | for real Temperature data.                  |
|-----|---------------------------------------------|
| oCm | for manual Temperature compensation values. |

When requested by a PC with the ?D or ?R commands (section 13.5), the data is terminated with a carriage return.

When the data is sent by the smartCHEM-Ion3 using the Print function (section 12.5) or the Instant Send function (section 13.2), the data ends with a carriage return and a line feed.

#### 13.7 GLP Data Format

GLP information is returned as 18 lines terminated by a carriage return. When using the "?G" command (section 13.5), the computer must respond with a character after receiving each line.

For example...

| -            |            |            |     |            |       |
|--------------|------------|------------|-----|------------|-------|
| smartCHEM-I3 | V1.0 S1234 | @ 31/12/20 | 002 | 12:00      |       |
| Ion1         | Offset=    | 0.0mV      | @   | 31/12/2001 | 09:10 |
| Ionl         | Slope=     | 99.0%      | @   | 31/12/2001 | 09:20 |
| mVl          | Offset=    | 10.0mV     | @   | 01/02/2002 | 09:30 |
| pH1          | Asy=       | 0.10pH     | @   | 01/02/2002 | 09:40 |
| pH1          | SlopeA=    | 99.0%      | @   | 01/02/2002 | 09:50 |
| pH1          | SlopeB=    | 99.0%      | @   | 01/02/2002 | 10:00 |
| Ion2         | Offset=    | 0.0mV      | @   | 31/12/2001 | 10:10 |
| Ion2         | Slope=     | 99.0%      | @   | 31/12/2001 | 10:20 |
| mV2          | Offset=    | 10.0mV     | @   | 01/02/2002 | 10:30 |
| pH2          | Asy=       | 0.10pH     | @   | 01/02/2002 | 10:40 |
| pH2          | SlopeA=    | 99.0%      | @   | 01/02/2002 | 10:50 |
| pH2          | SlopeB=    | 99.0%      | @   | 01/02/2002 | 11:00 |
| Ion3         | Offset=    | 0.0mV      | @   | 31/12/2001 | 11:10 |
| Ion3         | Slope=     | 99.0%      | @   | 31/12/2001 | 11:20 |
| mV3          | Offset=    | 10.0mV     | @   | 01/02/2002 | 11:30 |
| рНЗ          | Asy=       | 0.10pH     | @   | 01/02/2002 | 11:40 |
| рНЗ          | SlopeA=    | 99.0%      | @   | 01/02/2002 | 11:50 |
| рНЗ          | SlopeB=    | 99.0%      | @   | 01/02/2002 | 12:00 |
| Temp. Probe  | Offset=    | 1.0oC      | @   | 01/02/2002 | 09:00 |
| Ends         |            |            |     |            |       |

#### 13.8 Importing Data into Microsoft Excel

The following procedure details the method for importing a **smart***CHEM***-Ion3** text data file into Microsoft<sup>®</sup> Excel<sup>®</sup>.

- 1. Start Microsoft<sup>®</sup> Excel<sup>®</sup> and select <u>File  $\rightarrow$  Open</u>
- 2. In the "Files of type:" pull-down box, choose "Text Files (\*prn; \*.txt; \*.csv)".
- 3. Navigate to the folder where your data file is stored and double-click it to start the Text Import Wizard.

Note : The default data folder for the WinTPS software is "C:\My Documents\WinTPS".

4. In step 1 of the Text Import Wizard select "Fixed width", as per the sample screen below, then press "Next >".

Note that the data column headers in row 1 appear only when the data is downloaded using the WinTPS software.

| Text Import Wizard                              | - Step 1 d                  | of 3                     |                                                     |                                       |                  | ? ×          |
|-------------------------------------------------|-----------------------------|--------------------------|-----------------------------------------------------|---------------------------------------|------------------|--------------|
| The Text Wizard has<br>If this is correct, choo | determined<br>ose Next, or  | that your<br>choose t    | <sup>r</sup> data is Fixed Wid<br>he data type that | lth.<br>best describes y              | our data.        |              |
| _Original data type—                            |                             |                          |                                                     |                                       |                  |              |
| Choose the file type                            | e that best d               | lescribes                | your data:                                          |                                       |                  |              |
| ⊂ <u>D</u> elimited<br>⊙ Fixed <u>wi</u> dth    | - Character<br>- Fields are | rs such as<br>aligned ii | s commas or tabs :<br>n columns with spa            | separate each fie<br>aces between eac | ld.<br>:h field. |              |
| S                                               | itart import (              | at <u>r</u> ow:          | 1                                                   | File <u>o</u> rigin:                  | Vindows (ANSI)   | •            |
| Preview of file C:\da                           | ata\coreldrw                | \handboo                 | ok clipart\SCHEN                                    | 4I3_Data.txt.                         |                  |              |
| 1 Date                                          | Time                        | Log#                     | Ionl                                                | pH2                                   | mV3              |              |
| 2 31/12/2002 1                                  | 2:00:00                     | 1                        | 100.ppM                                             | 7.00pH                                | 400.0mV          |              |
| 331/12/2002 1                                   | 2:10:00                     | 2                        | 110.ppM                                             | 7.10pH                                | 410.0mV          |              |
| 4 31/12/2002 1                                  | 2:20:00                     | 3                        | 120.ppM                                             | 7.20pH                                | 420.0mV          |              |
| <u>5</u> 31/12/2002 1                           | 2:30:00                     | 4                        | 130.ppM                                             | 7.30pH                                | 430.0mV          | - <b> </b> - |
| •                                               |                             |                          |                                                     |                                       |                  | <u>ا</u> آ   |
|                                                 |                             |                          |                                                     |                                       |                  |              |
|                                                 |                             |                          | Cancel                                              | : Back                                |                  | sh           |

Continued over the page...

5. Step 2 of the Text Import Wizard allows you to select the points at which each data field will break into a new column. The sample screens below show where TPS recommends the breaks be inserted. There are two screens, as the width of the data requires the window to be scrolled over.

The date and time have been incorporated into a single column to ensure that the X-axis is correctly formatted if the data is to be charted later.

Press "Next >" after all the column breaks have been inserted.

| ext Import Wi                                                                                                    | zard - Ste                                                                                                    | p 2 of 3                                                                                                    |                                                                                                    |                                                                      |                                                                  |                                                  |                                                        | ? ×            |
|----------------------------------------------------------------------------------------------------|----------------------------------------------------------------------------------------------------|----------------------------------------------------------------------------------------------------|----------------------------------------------------------------------------------------------------|----------------------------------------------------------------------|------------------------------------------------------------------|--------------------------------------------------|--------------------------------------------------------|----------------|
| This screen lets you set field widths (column breaks).                                                                                                    |                                                                                                    |                                                                                                    |                                                                                                    |                                                                      |                                                                  |                                                  |                                                        |                |
| at the second                                                                                                    | ·:C.                                                                                                    |                                                                                                    |                                                                                                    |                                                                      |                                                                  |                                                  |                                                        |                |
| Lines with arro                                                                                                    | ows signify -                                                                                                    | a column br                                                                                                    | eak.                                                                                                    |                                                                      |                                                                  |                                                  |                                                        |                |
| To CREATE                                                                                                    | : a break line                                                                                                    | e, click at th                                                                                                    | ie desired j<br>di an Na III                                                                                                   | position.                                                            |                                                                  |                                                  |                                                        |                |
| TO DELETE                                                                                                    | a preak line<br>break line                                                                                                    | , double clic<br>click and dra                                                                                                    | :K on the III<br>ag it                                                                                                    | ne.                                                                  |                                                                  |                                                  |                                                        |                |
| TOMOTES                                                                                                    | broak into, i                                                                                                    |                                                                                                    | ag ici                                                                                                    |                                                                      |                                                                  |                                                  |                                                        |                |
| -Data preview-                                                                                                    |                                                                                                    |                                                                                                    |                                                                                                    |                                                                      |                                                                  |                                                  |                                                        |                |
| . 1                                                                                                    | 0                                                                                                    | 20                                                                                                    | 30                                                                                                    |                                                                      | 40                                                               | 50                                               |                                                        | 60             |
|                                                                                                    |                                                                                                    | <b>1</b>                                                                                                    | † <u> </u>                                                                                                    | <u> </u>                                                             |                                                                  |                                                  | ····                                                   |                |
| Date<br>31/12/2002                                                                                                    | Time<br>12-00-0                                                                                                    | Log#                                                                                                    | 1001 1001                                                                                                    | nnM                                                                  | рн2<br>7 ОО                                                      | nн                                               | mV3<br>400 0m                                          | V 25           |
| 31/12/2002                                                                                                    | 12:10:0                                                                                                    | 0 2                                                                                                    | 110.                                                                                                    | ррМ                                                                  | 7.10                                                             | pH                                               | 410.0                                                  | W 26           |
| 31/12/2002                                                                                                    | 12:20:0                                                                                                    | о з                                                                                                    | 120.                                                                                                    | ррМ                                                                  | 7.20                                                             | pН                                               | 420.Om                                                 | IV 27          |
| 81/12/2002                                                                                                    | 12:30:0                                                                                                    | 0 4                                                                                                    | 130.                                                                                                    | ррМ                                                                  | 7.30                                                             | pН                                               | 430.00                                                 | 1V 28          |
|                                                                                                    |                                                                                                    |                                                                                                    |                                                                                                    |                                                                      |                                                                  |                                                  |                                                        | <u> </u>       |
|                                                                                                    |                                                                                                    |                                                                                                    |                                                                                                    |                                                                      |                                                                  |                                                  |                                                        |                |
|                                                                                                    |                                                                                                    |                                                                                                    | Canad                                                                                                    |                                                                      |                                                                  |                                                  | aut s i l                                              | Finish         |
|                                                                                                    |                                                                                                    |                                                                                                    | Cance                                                                                                    | э<br>                                                                | < <u>B</u> ack                                                   | <u> </u>                                         |                                                        |                |
|                                                                                                    |                                                                                                    |                                                                                                    |                                                                                                    | <u> </u>                                                             | < <u>B</u> ack                                                   |                                                  |                                                        |                |
| ext Import Wi                                                                                                    | zard - Ste                                                                                                    | p 2 of 3                                                                                                    |                                                                                                    | <u>.</u>                                                             | < <u>B</u> ack                                                   |                                                  | <u>ext &gt; </u> [4].                                  | ? ×            |
| ext Import Wi                                                                                                    | izard - Ste                                                                                                    | p 2 of 3                                                                                                    |                                                                                                    |                                                                      | < <u>B</u> ack                                                   |                                                  | <u>ext &gt; </u> [4]                                   | <u>(</u> (1)51 |
| <b>ext Import Wi</b><br>This screen lets                                                                                                    | i <mark>zard - Ste</mark><br>: you set fiel                                                                                         | <b>p 2 of 3</b><br>d widths (c                                                                                                    | olumn brea                                                                                                    | aks).                                                                | < <u>B</u> ack                                                   |                                                  | <u>exc &gt; (</u> 4)                                   | <u>(</u> )     |
| <b>ext Import Wi</b><br>This screen lets                                                                                                    | i <mark>zard - Ste</mark><br>: you set fiel                                                                                         | <b>p 2 of 3</b><br>d widths (c                                                                                                    | olumn brea                                                                                                    | aks).                                                                | < <u>B</u> ack                                                   |                                                  | <u>ext &gt; [</u> ]                                    | <u>(</u> )     |
| Ext Import Wi                                                                                                    | izard - Ste<br>: you set fiel<br>ows signify :                                                                                      | <b>p 2 of 3</b><br>d widths (co<br>a column br                                                                                                    | olumn brea                                                                                                    | aks).                                                                | < <u>B</u> ack                                                   |                                                  | <u>ext &gt; 1</u> ,                                    | <u>(</u> )     |
| Ext Import Wi<br>This screen lets<br>Lines with arro<br>To CREATE                                                                                                    | izard - Ste<br>: you set fiel<br>ows signify .<br>: a break line                                                                    | <b>p 2 of 3</b><br>Id widths (co<br>a column br<br>e, click at th<br>double clic                                                                                                    | olumn brea<br>eak.<br>ie desired j                                                                                             | aks).                                                                | < <u>B</u> ack                                                   |                                                  |                                                        | <u>(1050)</u>  |
| This screen lets<br>Lines with arro<br>To CREATE<br>To DELETE<br>To MOVE a                                                                                                    | izard - Ste<br>: you set fiel<br>ows signify .<br>: a break line<br>a break line, i                                                 | p 2 of 3<br>d widths (co<br>a column br<br>e, click at th<br>, double clic<br>click and dra                                                                                                    | olumn brea<br>eak.<br>le desired j<br>:k on the lii                                                                            | aks).<br>position.<br>ne.                                            | < <u>B</u> ack                                                   |                                                  |                                                        | <u>(</u> )     |
| ext Import Wi<br>This screen lets<br>Lines with arro<br>To CREATE<br>To DELETE<br>To MOVE a                                                                                                    | izard - Ste<br>; you set fiel<br>ows signify .<br>; a break line<br>a break line, s                                                 | p 2 of 3<br>d widths (co<br>a column br<br>e, click at th<br>, double clic<br>click and dra                                                                                                    | eak.<br>e desired j<br>k on the lii                                                                                            | aks),<br>position,<br>ne,                                            | < <u>B</u> ack                                                   |                                                  |                                                        | <u> </u>       |
| <b>ext Import Wi</b><br>This screen lets<br>Lines with arro<br>To CREATE<br>To DELETE<br>To MOVE a                                                                                                    | izard - Ste<br>: you set fiel<br>ows signify .<br>: a break line<br>break line, .                                                   | p 2 of 3<br>d widths (co<br>a column br<br>a, click at th<br>, double click<br>click and dra                                                                                                    | olumn brea<br>eak.<br>le desired j<br>:k on the lii<br>ag it.                                                                  | aks),<br>position,<br>ne,                                            | < <u>B</u> ack                                                   |                                                  |                                                        | <u> </u>       |
| ext Import Wi<br>This screen lets<br>Lines with arro<br>To CREATE<br>To DELETE<br>To MOVE a<br>Data preview                                                                                                    | izard - Ste<br>; you set fiel<br>ows signify .<br>; a break line<br>a break line, ;<br>break line, ;                                | p 2 of 3<br>d widths (co<br>a column br<br>a, click at th<br>, double clic<br>click and dra<br>30                                                                                                    | olumn brea<br>eak.<br>e desired (<br>:k on the lin<br>ag it.<br>40                                                             | aks).                                                                | < <u>B</u> ack                                                   | 60                                               |                                                        | 70             |
| Ext Import Wi<br>This screen lets<br>Lines with arro<br>To CREATE<br>To DELETE<br>To MOVE a<br>Data preview                                                                                                    | izard - Ste<br>you set fiel<br>ows signify -<br>a break line<br>break line, -<br>20                                                 | p 2 of 3<br>d widths (ci<br>a column br<br>e, click at th<br>, double clic<br>click and dra                                                                                                    | eak.<br>le desired j<br>k on the lii<br>ag it.                                                                                 | aks),<br>position,<br>ne,                                            | 50                                                               |                                                  |                                                        | . <u></u>      |
| Ext Import Wi<br>This screen lets<br>Lines with arro<br>To CREATE<br>To DELETE<br>To MOVE a<br>Data preview                                                                                                    | izard - Ste<br>you set fiel<br>ows signify<br>a break line<br>break line, i<br>break line, i                                        | p 2 of 3<br>d widths (co<br>a column br<br>e, click at th<br>, double clic<br>click and dra<br>                                                                                                    | olumn brea<br>eak.<br>e desired j<br>k on the lii<br>ag it.                                                                    | aks).                                                                | 50<br>50                                                         |                                                  | Temp                                                   |                |
| ext Import Wi         This screen lets         Lines with arro         To CREATE         To DELETE         To MOVE a         Data preview         Image: 12:00:00         12:10:00                                                                                                    | izard - Ste<br>you set fiel<br>ows signify<br>a break line<br>break line, i<br>break line, i<br>20<br>Log#<br>1<br>2                | p 2 of 3<br>d widths (co<br>a column br<br>e, click at th<br>, double clic<br>click and dra<br>dick and dra<br>30                                                                                                    | olumn brea<br>eak.<br>e desired j<br>:k on the lin<br>ag it.                                                                   | aks).                                                                | 50<br>400<br>410                                                 | 60<br>V3<br>.0nV                                 | Temp<br>25.000<br>26.000                               | ? ×            |
| ext Import Wi         This screen lets         Lines with arro         To CREATE         To DELETE         To MOVE a         Data preview         I:::0::00         12::0::00         12::0::00         12::0::00         12::0::00                                                                                                    | izard - Ste<br>you set fiel<br>ows signify .<br>a break line, i<br>break line, i<br>20<br>Log#<br>1<br>2<br>3                       | p 2 of 3<br>d widths (co<br>a column br<br>e, click at th<br>, double clic<br>click and dra<br>dick and dra<br>30<br>1001<br>100. ppM<br>110. ppM<br>120. ppM                                                                                                    | olumn brea<br>eak.<br>e desired (<br>ik on the lin<br>ag it.                                                                   | aks).<br>position.<br>ne.<br>pH2<br>.00pH<br>.10pH<br>.20pH          | 50<br>50<br>400<br>410<br>420                                    | 60<br>V3<br>. OnV<br>. OnV<br>. OnV              | Temp<br>25.000<br>26.000<br>27.000                     | 70             |
| ext Import Wi<br>This screen lets<br>Lines with arr<br>To CREATE<br>To DELETE<br>To MOVE a<br>Data preview<br>Data preview<br>L2<br>Time<br>12:00:00<br>12:10:00<br>12:20:00<br>12:30:00                                                                                                    | izard - Ste<br>you set fiel<br>ows signify -<br>a break line, o<br>break line, o<br>break line, o<br>20<br>Log#<br>1<br>2<br>3<br>4 | p 2 of 3<br>d widths (co<br>a column br<br>e, click at th<br>, double clic<br>click and dra<br>ick and dra<br>i | eak.<br>e desired j<br>k on the lii<br>ag it.<br>40.<br>7<br>7<br>7<br>7<br>7<br>7                                             | aks),<br>position,<br>ne,<br>pH2<br>.00pH<br>.10pH<br>.20pH<br>.30pH | 50<br>50<br>400<br>410<br>420<br>430                             | .0nV<br>.0nV<br>.0nV<br>.0nV<br>.0nV             | Temp<br>25.000<br>26.000<br>27.000<br>28.000           |                |
| ext Import Wi         This screen lets         Lines with arror         To CREATE         To CREATE         To DELETE         To MOVE a         Data preview         Image: Comparison of the second second | izard - Ste<br>you set fiel<br>ows signify<br>a break line<br>break line, f<br>break line, f<br>20<br>Log#<br>1<br>2<br>3<br>4      | p 2 of 3<br>d widths (co<br>a column br<br>e, click at th<br>, double clic<br>click and dra<br>dick and dra<br>30<br>                                                                                                    | olumn brea<br>eak.<br>le desired j<br>ck on the lin<br>ag it.                                                                  | aks).<br>position.<br>ne.<br>pH2<br>.00pH<br>.10pH<br>.20pH<br>.30pH | 50<br>50<br>400<br>410<br>420<br>430                             | 60<br>V3<br>.0mV<br>.0mV<br>.0mV<br>.0mV         | Temp<br>25.000<br>26.000<br>27.000<br>28.000           | 70<br>         |
| ext Import Wi         This screen lets         Lines with arrow         To CREATE         To DELETE         To MOVE a         Data preview         I:::0::00         12::00::00         12::00::00         12::00::00         12::00::00         12::00::00         12::00::00         12::00::00                                                                                                    | izard - Ste                                                                                                    | p 2 of 3<br>d widths (co<br>a column br<br>e, click at th<br>, double clic<br>click and dra<br>dick and dra<br>30<br>100. ppM<br>110. ppM<br>120. ppM                                                                                                    | eak.<br>e desired (<br>ik on the line)<br>it.                                                                                  | aks).<br>position.<br>ne.<br>pH2<br>.00pH<br>.10pH<br>.20pH<br>.30pH | < <u>B</u> ack<br>50<br>▲<br>10<br>400<br>410<br>420<br>430      | 60<br>V3<br>. OnV<br>. OnV<br>. OnV              | Temp<br>25.000<br>26.000<br>27.000<br>28.000           |                |
| ext Import Wi<br>This screen lets<br>Lines with arr<br>To CREATE<br>To DELETE<br>To MOVE a<br>Data preview<br>Data preview<br>L12:00:00<br>12:10:00<br>12:20:00<br>12:30:00                                                                                                    | izard - Ste<br>you set fiel<br>ows signify -<br>a break line, o<br>break line, o<br>break line, o<br>20<br>Log#<br>1<br>2<br>3<br>4 | p 2 of 3<br>d widths (co<br>a column br<br>e, click at th<br>, double clic<br>click and dra<br>ick and dra<br>30<br>100. ppM<br>110. ppM<br>120. ppM<br>130. ppM                                                                                                    | cance<br>olumn brea<br>eak.<br>le desired j<br>ck on the lii<br>ag it.<br>40<br>7<br>7<br>7<br>7<br>7<br>7<br>7<br>7<br>7<br>7 | aks),<br>position,<br>ne,<br>pH2<br>.00pH<br>.10pH<br>.20pH<br>.30pH | < <u>B</u> ack<br>50<br>1<br>400<br>410<br>420<br>420<br>430<br> | 60<br>V3<br>. 0 nV<br>. 0 nV<br>. 0 nV<br>. 0 nV | Temp<br>25.000<br>26.000<br>27.000<br>28.000<br>28.000 | 70             |

6. Simply press "<u>F</u>inish" at step 3 of the Text Import Wizard. TPS recommends that the data format for each column be set once the data is in spreadsheet format.

For help on formatting the data columns, charting, graphing or other operations please consult the Microsoft<sup>®</sup> Excel<sup>®</sup> help file. Alternatively please contact TPS and we will try to provide further assistance.

56

## 14. Recorder Port

This section is applicable if the optional Recorder port is fitted.

The optional Recorder Port can be used to send the data from any one parameter to a chart recorder or other analogue logging device.

## 14.1 Recorder Port Configuration

1. Select the Recorder set-up menu

 $(\underbrace{\texttt{Menu}} \rightarrow \texttt{F4:Setup} \rightarrow \texttt{F4:Ports} \rightarrow \texttt{F3:Recorder}).$ 

The smartCHEM-Ion3 will now display the Recorder Port configuration screen...

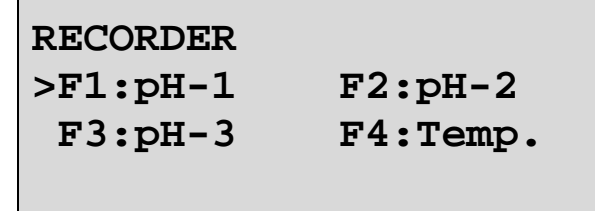

The arrow indicates the current selection.

The F1, F2 and F3 menu options smartCHEM-Ion3 show "Ion", "pH" or "mV", depending on which mode is currently selected for that channel.

2. Press (b) to set the Recorder output to Channel 1 Specific Ion, pH, mV or Relative mV data, depending on current mode selection.

Press 🖻 to set the Recorder output to Channel 2 Specific Ion, pH, mV or Relative mV data, depending on current mode selection.

Press <sup>(B)</sup> to set the Recorder output to Channel 3 Specific Ion, pH, mV or Relative mV data, depending on current mode selection.

Press P to set the Recorder output to Temperature data.

Press Menu to quit and retain the current setting.

## 14.2 Recorder Port Specifications

| Mode         | Range                                                                                                    | Output Range          | Examples<br>(Reading = mV Out)                                                                                                    |
|--------------|----------------------------------------------------------------------------------------------------|-----------------------|----------------------------------------------------------------------------------------------------|
| Specific Ion | The output for<br>Specific Ion<br>corresponds to the<br>temperature<br>compensated mV signal<br>produced by the Ion<br>sensor. The range for<br>this is -1500 to +1500<br>mV | 0 to 2000 mV          | 0.0 mV = 1000 mV<br>+750 mV = 1500 mV<br>-600 mV = 600 mV<br>(mV output of sensor,<br>regardless of<br>concentration readout<br>on display) |
| рH           | 0 to 14.000 pH                                                                                                    | 0 to 2000 mV          | 7.00  pH = 1000  mV                                                                                                    |
|              | 0 to 14.00 pH                                                                                                    | (for all resolutions) |                                                                                                    |
| Absolute mV  | -1500 to +1500 mV                                                                                                    | 0 to 2000 mV          | 0.0 mV = 1000 mV                                                                                                    |
|              |                                                                                                    |                       | +750 mV = 1500 mV                                                                                                    |
|              |                                                                                                    |                       | -600  mV = 600  mV                                                                                                    |
| Relative mV  | -1500 to +1500 mVR                                                                                                    | 0 to 2000 mV          | 0.0 mVR = 1000 mV                                                                                                    |
|              |                                                                                                    |                       | +750 mVR = 1500 mV                                                                                                    |
|              |                                                                                                    |                       | -600  mVR = 600  mV                                                                                                    |

Output Impedance: Approximately 1000 OhmsResolution: Approximately 2 mV

# 15. Setting the Clock

- 1. Select the Clock Set-up menu (Menu  $\rightarrow$  F4:Setup  $\rightarrow$  F2:Clock)
- 2. The display now shows the current time, for example...

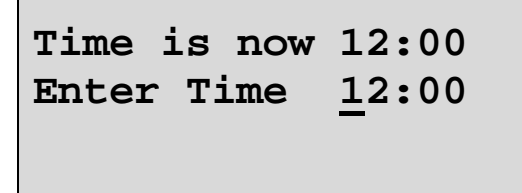

- 3. Use the Numeric Keypad to enter the current time, then press Enter. Alternatively, press menu to quit and retain the current setting.
- 4. If you pressed *Enter* above, the display will now show the current date, for example...

5. Use the Numeric Keypad to enter the current date, then press Enter).

Alternatively, press menu to quit and retain the current setting.

#### <u>Notes</u>

- 1. The **smart***CHEM***-Ion3** tests that a valid day of the month is entered. If an invalid date is entered (eg. 31/02/2002), the **smart***CHEM***-Ion3** beeps and displays the message "Invalid Date". The meter then returns to the clock setting screen so that the correct date can be entered.
- 2. The **smartCHEM-Ion3** also tests for leap years.

## 16. Initialising the smart CHEM-Ion3

If the calibration settings of the **smart***CHEM***-Ion3** exceed the allowable limits, the unit may need to be initialised to factory default values. This action may be required if a sensor is replaced.

Initialising the unit will reset all user setups to their factory default values and erase all readings logged in memory. *Ensure that any valuable data has been noted or downloaded and saved before proceeding.* 

To initialise the **smartCHEM-Ion3**...

- 1. Select Initialise from the Setup menu ( $(Menu) \rightarrow F4:Setup \rightarrow F5:Initialise$ )
- 2. The **smartCHEM-Ion3** now asks if you are sure that you wish to initialise ALL parameters, or just the Slope B from a 3 point pH calibration. The latter is only offered when a 3 point pH calibration has actually been performed...

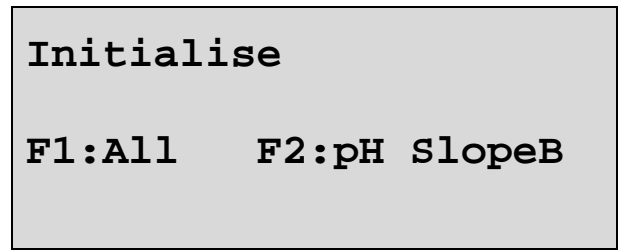

Press <sup>(f)</sup> to initialise ALL parameters, reset all factory default settings and clear the memory.

Press <sup>(2)</sup> to clear just the Slope B from a 3 point pH calibration.

3. When returning the meter to normal display mode, note that the decimal points have been replaced with a "\*", to indicate that each parameter requires re-calibration.

## 17. Instrument firmware version number

If you need to contact TPS for any further technical assistance, the version number of your **smartCHEM-Ion3** firmware may of benefit to us. The version number is displayed by the **smartCHEM-Ion3** at turn-on.

# 18. Troubleshooting

## 18.1 General Errors

| Error Message                                | Possible Causes                                                                      | Remedy                                                                                                    |
|----------------------------------------------|--------------------------------------------------------------------------------------|----------------------------------------------------------------------------------------------------|
| Factory Cal. Failure<br>Need Factory Service | The EEPROM chip which<br>contains the factory calibration<br>information has failed. | The unit must be returned to TPS for service.                                                                             |
| EEPROM Write Failure<br>Need Factory Service | User calibration settings have been lost or corrupted.                               | Switch the meter OFF for 5 seconds and<br>switch back ON. If the problem persists,<br>return the unit to TPS for service. |
| Data Pointer Error<br>Logged Data Lost       | Data stored in memory has been lost or corrupted.                                    | Switch the meter OFF for 5 seconds and<br>switch back ON. If the problem persists,<br>return the unit to TPS for service. |

| 18.2 | Specific | lon, pH | l and mV | ' Troubles | hooting |
|------|----------|---------|----------|------------|---------|
|------|----------|---------|----------|------------|---------|

| Symptom                                                                                                    | Possible Causes                                                                                    | Remedy                                                                                                    |
|----------------------------------------------------------------------------------------------------|----------------------------------------------------------------------------------------------------|----------------------------------------------------------------------------------------------------|
| Unit fails to calibrate, even with new probe.                                                                                                    | Calibration settings outside of allowable limits due to previous failed calibration.               | Initialise the unit. See section 16.                                                                                                    |
| 1 Point calibration fails.<br>(Specific Ion offset causes<br>over-range reading, pH<br>asymmetry is greater than<br>$\pm 1.00$ pH, or mV offset is<br>greater than $\pm 60$ mV).                               | <ol> <li>Reference junction blocked.</li> <li>Reference electrolyte contaminated.</li> </ol>       | Clean reference junction as per instructions<br>supplied with the pH or reference sensor.<br>Flush with distilled water and replace<br>electrolyte.                                                                                                    |
| <ul> <li>2 Point calibration fails.</li> <li>(Specific Ion slope is less than 50%, or pH slope is less than 85.0%.)</li> <li>3 Point pH calibration fails.</li> <li>(pH SlopeB is less than 85.0%).</li> </ul> | <ol> <li>Specific Ion standards or pH<br/>Buffers not correctly set.</li> </ol>                    | Ensure that you are using Specific Ion<br>standards as per the Standards set-up (see<br>section 3.2).<br>For automatic pH buffer recognition, ensure<br>that you are using buffers that match the<br>selected buffer set (see section 4.2).<br>Otherwise, ensure that the buffer value is<br>entered correctly at pH calibration. |
|                                                                                                    | <ol> <li>Ion sensor surface or pH<br/>glass bulb not clean.</li> <li>Sensor is aged.</li> </ol>    | Clean sensor surface or glass bulb as per<br>instructions supplied with the sensor.<br>Attempt rejuvenation as per instructions<br>supplied with the sensor. If unsuccessful,<br>replace sensor.                                                                                                    |
|                                                                                                    | 4. Connector is damp.                                                                              | Dry in a warm place.                                                                                                    |
|                                                                                                    | <ol> <li>Specific Ion standards or pH<br/>Buffers are inaccurate.</li> </ol>                       | Replace standards or buffers.                                                                                                    |
| Unstable readings.                                                                                                    | 1. Reference Electrolyte chamber needs to be refilled.                                             | Refill with saturated KCl filling solution.                                                                                                    |
|                                                                                                    | 2. Reference junction blocked.                                                                     | Clean reference junction as per instructions supplied with the sensor.                                                                                                    |
|                                                                                                    | <ol> <li>Ion sensor surface or pH glass bulb not clean.</li> </ol>                                 | Clean glass bulb as per instructions supplied with the sensor.                                                                                                    |
|                                                                                                    | 4. Bubble in pH glass bulb.                                                                        | Flick the sensor to remove bubble.                                                                                                    |
|                                                                                                    | 5. Faulty connection to meter.                                                                     | Check connectors. Replace if necessary.                                                                                                    |
|                                                                                                    | 6. Reference junction not immersed.                                                                | Ensure that the reference junction is fully<br>immersed. See diagrams in sections 3.3,<br>4.4, 5.2, & 6.2.                                                                                                    |
|                                                                                                    | <ol> <li>KCl crystals around<br/>reference junction inside the<br/>electrolyte chamber.</li> </ol> | Rinse electrolyte chamber with warm distilled water until dissolved. Replace electrolyte.                                                                                                    |
| Inaccurate readings, even<br>when calibration is<br>successful.                                                                                                    | Reference junction blocked.                                                                        | Clean reference junction as per instructions supplied with the sensor.                                                                                                    |
| Displays constant Ion<br>reading or around pH7.00<br>or 0mV for all solutions.                                                                                                    | Electrical short in connector.                                                                     | <ol> <li>Check connector. Replace if necessary.</li> <li>Replace sensor.</li> </ol>                                                                                                    |
| Displays 4-5 pH for all solutions.                                                                                                    | pH sensor glass bulb or internal stem cracked.                                                     | Replace pH sensor.                                                                                                    |
| Reading does not change in any sample being measured                                                                                                    | Auto Stability Function has frozen display (notice the ☑).                                         | Turn Auto Stability Function OFF or re-<br>start sampling (see section 8).                                                                                                    |

| Symptom                                                           | Possible Causes                                                        | Remedy                                                                     |
|-------------------------------------------------------------------|------------------------------------------------------------------------|----------------------------------------------------------------------------|
| Temperature inaccurate and cannot be calibrated.                  | 1. Faulty connector.                                                   | Check the connector and replace if necessary.                              |
|                                                                   | 2. Faulty Temperature sensor.                                          | Return Temperature sensor for repair, or replace sensor.                   |
| Displays flashing " <b>M</b> " when<br>Temperature sensor plugged | 1. Faulty instrument socket.                                           | Return the instrument to the TPS factory for service.                      |
| in.                                                               | 2. Faulty Temperature sensor.                                          | Return Temperature sensor for repair, or replace sensor.                   |
| Reading does not change in any sample being measured              | Auto Stability Function has frozen display (notice the $\checkmark$ ). | Turn Auto Stability Function OFF or re-<br>start sampling (see section 8). |

# 18.3 Temperature Troubleshooting

## 19. Appendices

#### 19.1 pH Sensor Fundamentals

pH electrodes are generally combination electrodes, where the pH sensing membrane and the reference system are contained in a single body. The sensing membrane is the round or spear shaped bulb at the tip of the electrode. This produces a voltage that changes with the pH of the solution. This voltage is measured with respect to the reference section. The reference section makes contact with the sample solution using a salt bridge, which is referred to as the reference junction. A saturated solution of KCl is used to make contact with the sample. It is vital that the KCl solution has an adequate flow rate in order to obtain stable, accurate pH measurements.

Specific Ion sensors are commonly supplied as mono or combination sensors. Mono sensors contain just the Ion sensing membrane and must be used with a separate reference electrode. Combination Specific Ion sensors, like combination pH sensors, contain both the sensing membrane and the reference section in a single body.

#### 19.1.1 Asymmetry of a pH Sensor

An "ideal" pH electrode produces 0 mV output at 7.00 pH. In practice, pH electrodes generally produce 0 mV output at slightly above or below 7.00 pH. The amount of variance from 7.00 pH is called the asymmetry.

All Specific Ion electrodes produce 0 mV at different levels. This is why the **smartCHEM-LAB** has an unlimited Asymmetry range.

Figure 19-1 illustrates how asymmetry is expressed for a pH electrode.

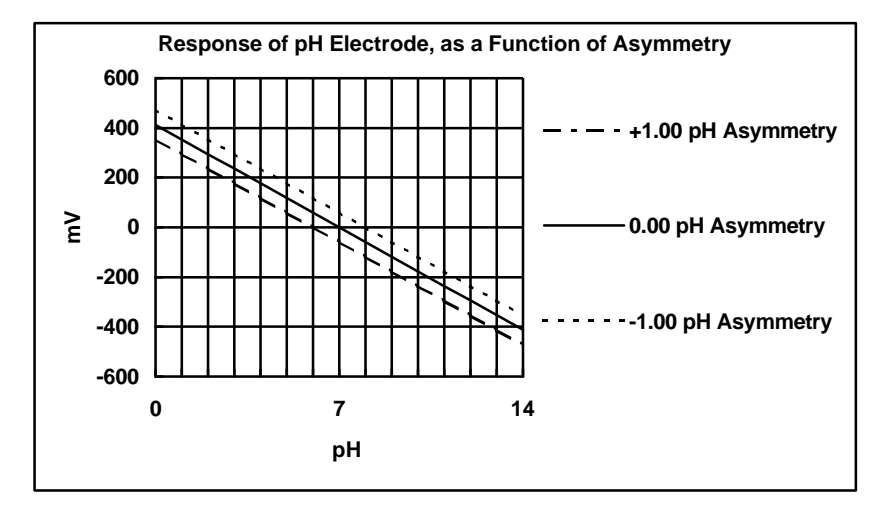

Figure 19-1

## 19.1.2 Slope of a pH or Specific Ion Sensor

As mentioned above, a pH electrode produces 0 mV output at around 7.00 pH. As the pH goes up, an "ideal" pH electrode produces -59.16mV/pH unit at 25  $^{\circ}$ C As the pH goes down, an ideal pH electrode produces +59.16mV/pH unit. In practice, pH electrodes usually produce slightly less than this. The output of a pH electrode is expressed as a percentage of an ideal electrode. For example, an ideal electrode that produces 59.16mV/pH unit has "100% Slope". An electrode that produces 50.15mV/pH unit has "85% Slope".

Specific Ion electrodes that measure monovalent cations (+) produce 59.16mV per decade change in ion activity. As the concentration goes up, the output of the sensor goes down.

Specific Ion electrodes that measure monovalent anions ( – )produce 59.16mV per decade change in ion activity. As the concentration goes up, the output of the sensor also goes up.

Specific Ion electrodes that measure divalent cations (2+) produce 28mV per decade change in ion activity. As the concentration goes up, the output of the sensor goes down.

Specific Ion electrodes that measure divalent anions (2-) produce 28mV per decade change in ion activity. As the concentration goes up, the output of the sensor goes up.

As for pH electrodes, Specific Ion electrodes produce slightly less then these figures in real practice.

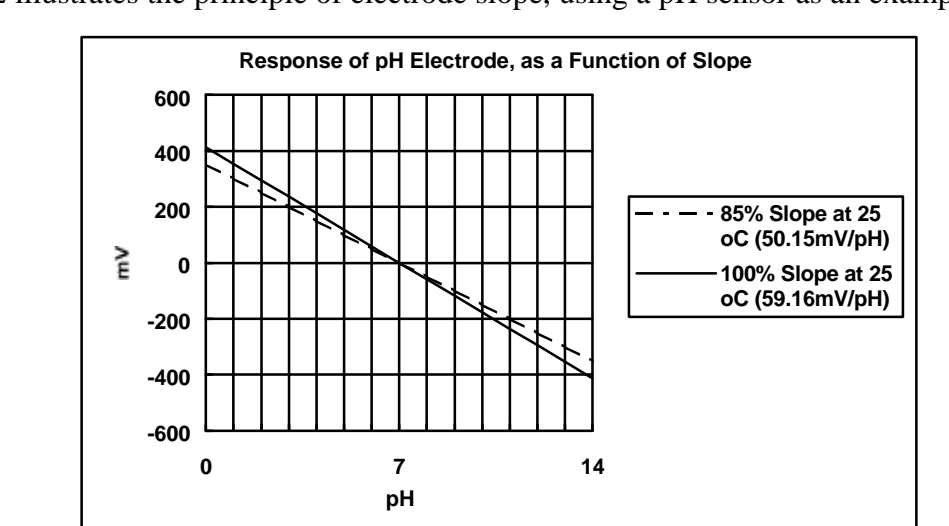

Figure 19-2 illustrates the principle of electrode slope, using a pH sensor as an example.

Figure 19-2

#### 19.1.3 Temperature Compensation

The slope of a pH and Specific Ion electrodes is affected by temperature. This effect is compensated for either by using an Automatic Temperature Compensation (ATC) probe or by entering the sample temperature manually. Figure 19-3 shows the slope of a pH electrode at various temperatures.

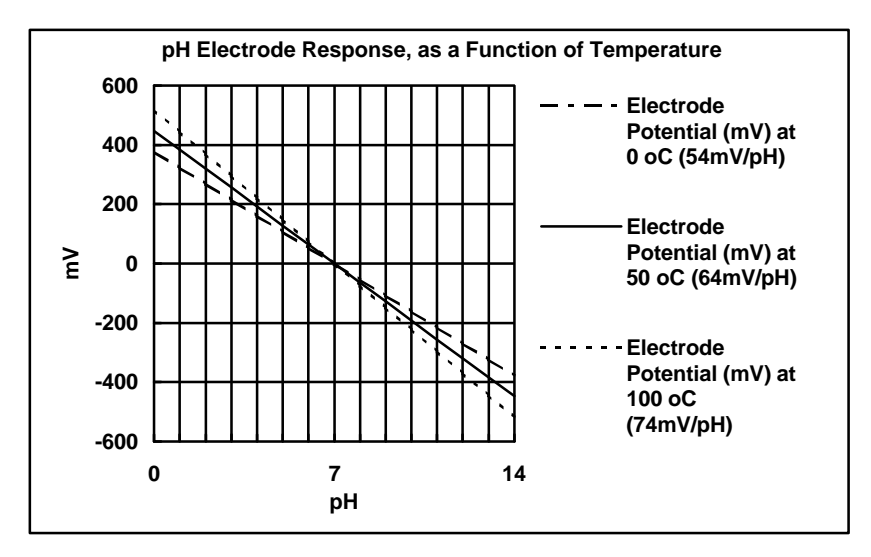

Figure 19-3

#### 19.1.4 Polarisation Output

The **Accessories** connector on the rear panel of the **smart***CHEM***-Ion3** contains a polarisation output for Karl Fischer titrations. This titration is a method for determining minute quantities of water in non-aqueous liquids.

The TPS Double Platinum sensor (part no 122237) has two connectors. The bayonet type BNC connector fits to the **pH/mV/lon** BNC socket and the black plastic connector fits to the **Accessories** socket.

When performing Karl Fischer titrations, ensure that the **smartCHEM-Ion3** is in mV.

#### 66

#### 19.1.5 Checking the reference junction of a pH sensor

If pH readings are inaccurate or unstable, the reference junction of the sensor may be blocked. The following test can be performed to determine if the reference junction of a pH sensor is making adequate contact with the sample solution.

- 1. Calibrate the **smart***CHEM***-Ion3**, as per section 4.4.
- 2. Dilute 1 part of pH6.88 buffer with 9 parts of distilled water.
- 3. Measure the pH of the diluted buffer. The result should be  $7.06 \pm -0.05$  pH.
- 4. If the value obtained is outside of these limits, then clean the reference junction as per the instructions supplied with the pH sensor.
- 5. Re-calibrate the **smart***CHEM***-Ion3** and repeat the test.
- 6. If the value obtained is still outside  $7.06 \pm -0.05$  pH, then the sensor should be replaced.

#### 19.1.6 Determining if an instrument or sensor is faulty

The following test can be performed to help determine if the **smartCHEM-Ion3** or the pH or Redox sensor is faulty.

- 1. Initialise the **smart***CHEM***-Ion3** (see section 16).
- 2. Disconnect the pH or Redox sensor from the main **pH/mV/Ion** BNC connector.
- 3. Connect the centre pin of the main **pH/mV/Ion** BNC connector with the outside frame of the connector, using a short piece of wire or a paper clip etc.
- 4. The meter should display approximately pH7.00, depending on the current calibration settings.
- 5. If the **smart***CHEM***-Ion3** is operating correctly, the reading should be totally stable with the wire firmly in place. If not, the meter requires servicing.
- 6. Now carefully disconnect the wire from the centre pin only (make sure the other end of the wire remains connected to the outside frame of the connector).
- 7. The reading should steadily drift away from 7.00 (either up or down) at a rate of approximately 1 pH or less every 3 seconds. If the drift rate is faster than this, then input circuitry of the **smartCHEM-Ion3** is faulty and requires servicing.

## 20. Warranty

TPS Pty. Ltd. guarantees all instruments and sensors to be free from defects in material and workmanship when subjected to normal use and service. This guarantee is expressly limited to the servicing and/or adjustment of an instrument returned to the Factory, or Authorised Service Centre, freight prepaid, within twelve (12) months from the date of delivery, and to the repairing, replacing, or adjusting of parts which upon inspection are found to be defective. Warranty period on sensors is three (3) months.

There are no express or implied warranties which extend beyond the face hereof, and TPS Pty. Ltd. is not liable for any incidental or consequential damages arising from the use or misuse of this equipment, or from interpretation of information derived from the equipment.

Shipping damage is not covered by this warranty.

#### **PLEASE NOTE:**

A guarantee card is packed with the instrument or sensor. This card must be completed at the time of purchase and the registration section returned to TPS Pty. Ltd. within 7 days. No claims will be recognised without the original guarantee card or other proof of purchase. This warranty becomes invalid if modifications or repairs are attempted by unauthorised persons, or the serial number is missing.

#### **PROCEDURE FOR SERVICE**

If you feel that this equipment is in need of repair, please re-read the manual. Sometimes, instruments are received for "repair" in perfect working order. This can occur where batteries simply require replacement or re-charging, or where the sensor simply requires cleaning or replacement.

TPS Pty. Ltd. has a fine reputation for prompt and efficient service. In just a few days, our factory service engineers and technicians will examine and repair your equipment to your full satisfaction.

Return the instrument **AND ALL SENSORS** to TPS freight pre-paid and insured in its original packing or suitable equivalent. INSIST on a proof of delivery receipt from the carrier for your protection in the case of shipping claims for transit loss or damage. It is your responsibility as the sender to ensure that TPS receives the unit.

Please check that the following is enclosed with your equipment:

- Your Name and daytime phone number.
- Your company name, ORDER number, and return street address.
- A description of the fault. (Please be SPECIFIC.) (Note: "Please Repair" does NOT describe a fault.)

Your equipment will be repaired and returned to you by air express where possible.

For out-of-warranty units, a repair cost will be calculated from parts and labour costs. If payment is not received for the additional charges within 30 days, or if you decline to have the equipment repaired, the complete unit will be returned to you freight paid, not repaired. For full-account customers, the repair charges will be debited to your account.